# **MANUALE DISPOSITIVO**

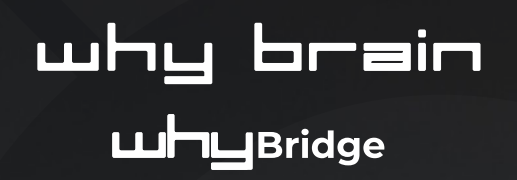

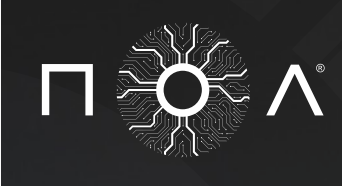

VOLIOV

BlueTooth & Cloud Manager

why brain  $|\Pi 
ightarrow \Lambda^{1}$ 

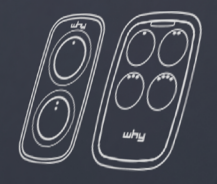

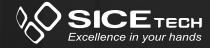

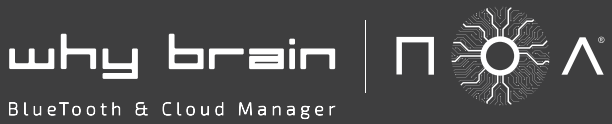

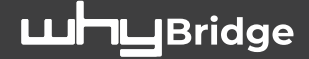

# **CONTENUTO DELLA CONFEZIONE:**

1 X PROGRAMMATORE WHY BRAIN 1 X ADATTATORE WHY BRIDGE 1 X CAVO ALIMENTAZIONE (+ TRASFORMATORE) 1 X CAVO CONNESSIONE BRAIN-BRIDGE (TYPE C) 1 X SUPPORTO DA BANCO X WHY BRAIN 1 X PENNA TOUCH

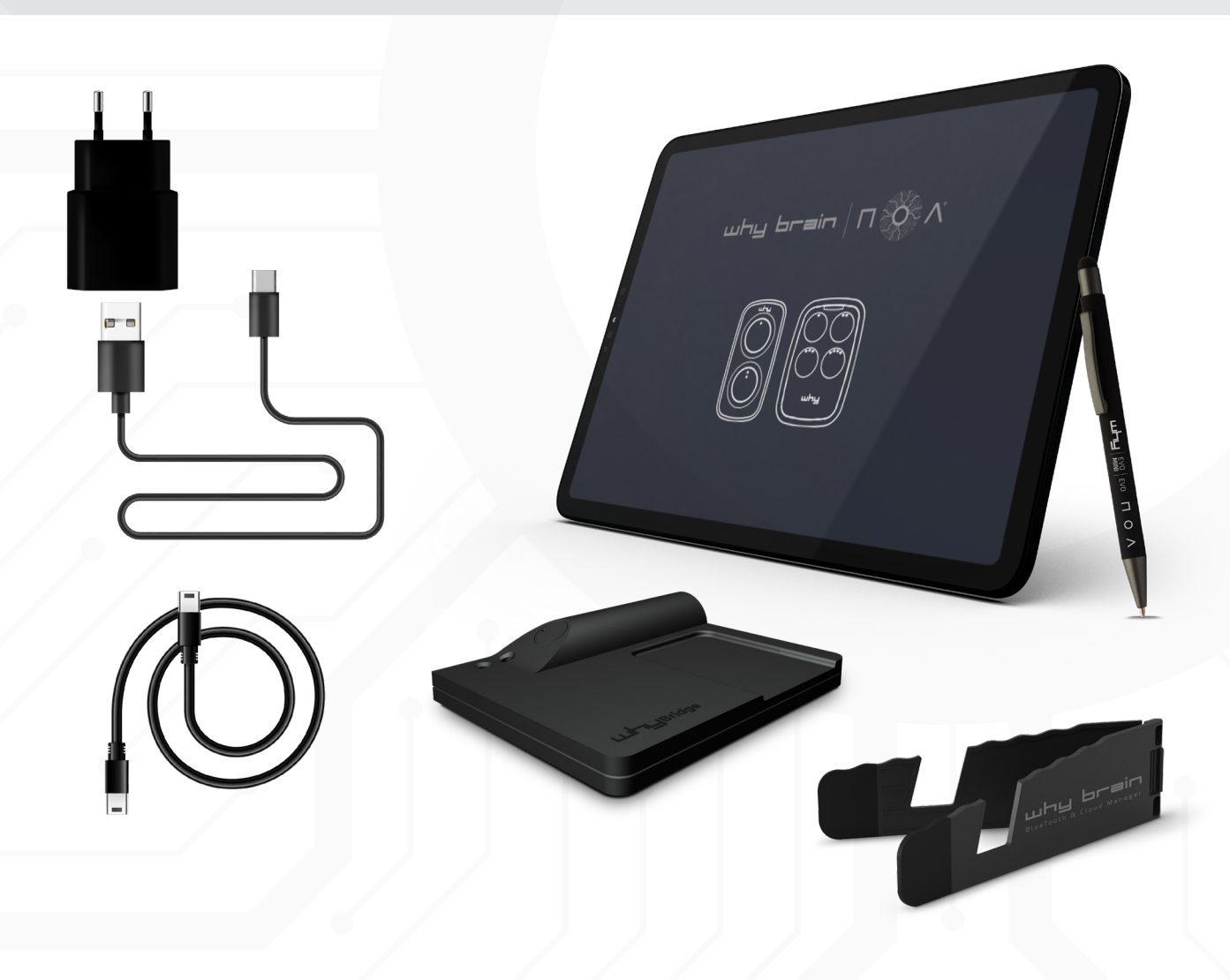

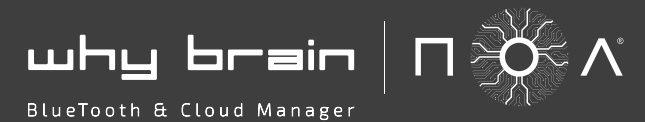

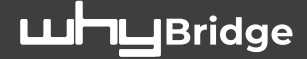

## **ISTRUZIONI TABLET**

ALLA PRIMA ACCENSIONE DOVRETE PROCEDERE ALLA REGISTRAZIONE CLICCANDO LA PARTE EVIDENZIATA IN ROSSO NELL'IMMAGINE SOTTO

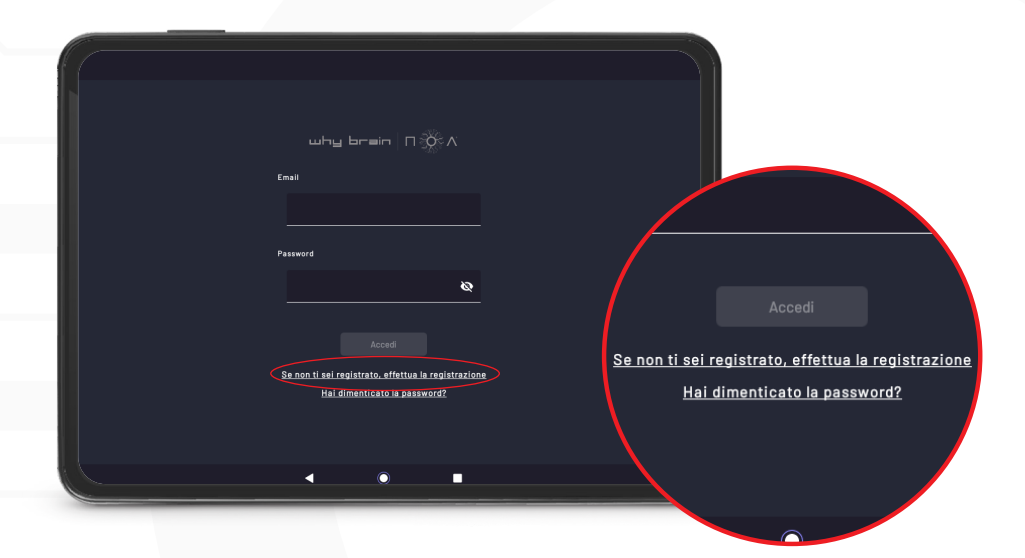

INSERITE LA VOSTRA **MAIL** E LA **PASSWORD** CHE DESIDERATE UTILIZZARE COMPILATE TUTTI I CAMPI E COMPLETATE LA REGISTRAZIONE **CLICCANDO SU "CREA IL TUO PROFILO"** 

| (i |                                         | a la registrazione                           |
|----|-----------------------------------------|----------------------------------------------|
|    | why brain П 🔆 Л                         | Ragione Sociale Partita IVA / Códice Fiscale |
|    | Email                                   |                                              |
|    |                                         | Indirizzo Citta                              |
|    | Password                                | CAP State                                    |
|    | <u> </u>                                |                                              |
|    | Ripeti la Password                      | Numero telefonico                            |
|    |                                         |                                              |
|    | Registrati                              |                                              |
|    | Se sei giu registrato errettus Jaccesso |                                              |
|    |                                         |                                              |
|    |                                         |                                              |
|    |                                         |                                              |
|    |                                         |                                              |

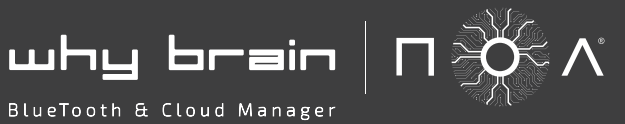

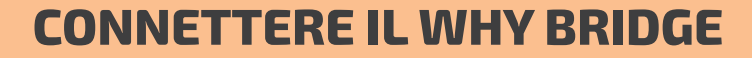

ALIMENTARE IL WHY BRIDGE TRAMITE UNO DEI 2 CAVI IN DOTAZIONE (TYPE C / TYPE C) PER ALIMENTAZIONE DIRETTA DAL WHY BRAIN (USB / TYPE C) PER ALIMENTAZIONE ESTERNA QUANDO ALIMENTATO IL LED VERDE SI ACCENDE SELEZIONARE DAL MENU' A TENDINA "DISPOSITIVI"

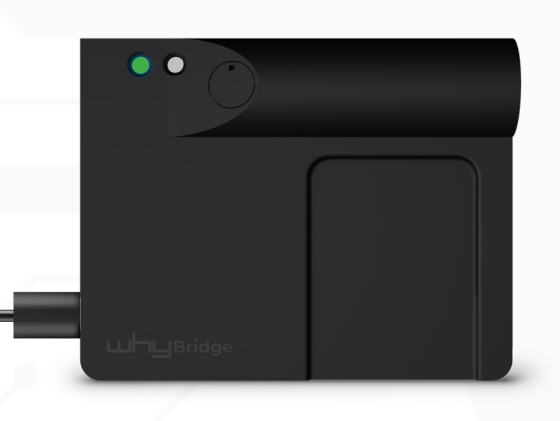

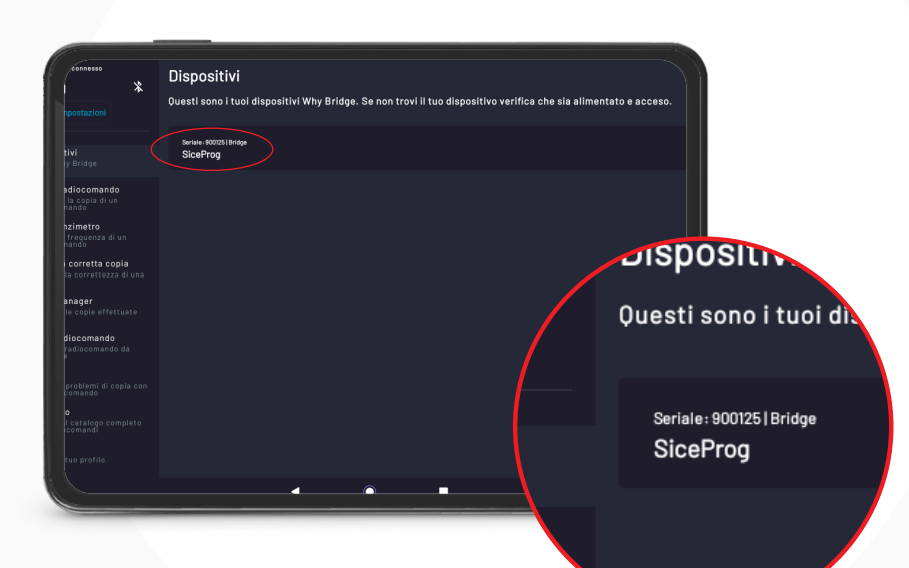

**Luh** Bridge

### APPARIRA' LA LISTA DEI DISPOSITIVI DISPONIBILI

SELEZIONARE QUELLO CORRETTO, QUANDO IL BRIDGE SI SARA' CONNESSO CORRETTAMENTE SI ACCENDERA' LA LUCE BLU DEL SECONDO LED

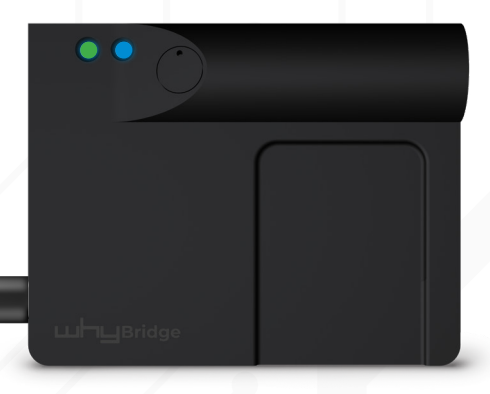

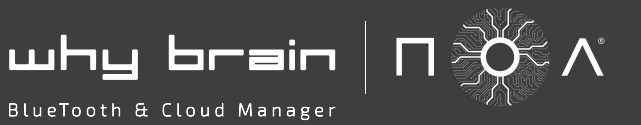

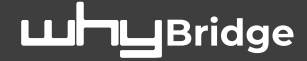

## FREQUENZIMETRO

SELEZIONARE DAL MENU' A TENDINA "**FREQUENZIMETRO**" **POSIZIONARE IL RADIOCOMANDO DA LEGGERE SUL BRIDGE** COME DA IMMAGINE PREMERE E MANTENERE PREMUTO IL TASTO CHE SI VUOLE LEGGERE FINO A QUANDO **APPARIRA' LA FREQUENZA RICEVUTA** 

| ľ  |                                                                   |                                                                                           |
|----|-------------------------------------------------------------------|-------------------------------------------------------------------------------------------|
| ١. | Ultimo dispositivo consesso                                       | Frequenzimetro                                                                            |
|    | SiceProg 3                                                        | Premi, e mantieni premuto, il tasto del radiocomando del quale vuoi rilevare la frequenza |
|    | Disconnetti Impostazioni                                          |                                                                                           |
|    | Lispositivi<br>I tuoi Why Bridge                                  |                                                                                           |
|    | Copia radiocomando<br>Effettua la copia di un<br>radiocomando     |                                                                                           |
|    | (A) Frequenzimetro<br>Legge la freguenza di un<br>radiocomando    |                                                                                           |
| Ш  | Verifica corretta copia<br>Verifica la correttezza di un<br>copia | 0 Mhz                                                                                     |
| Ш  | Code Manager<br>Gestisci le copie effettuate                      |                                                                                           |
|    | Crea radiocomando<br>Grea un radiocomando da<br>database          |                                                                                           |
|    | Analisy<br>Segnala problemi di copia ci<br>un radiocomando        |                                                                                           |
|    | Catalogo<br>Accedi al catalogo completo<br>dei radiocomandi       |                                                                                           |
|    | Esci dal tuo profilo                                              |                                                                                           |
|    |                                                                   |                                                                                           |
| 8  |                                                                   |                                                                                           |
|    |                                                                   |                                                                                           |

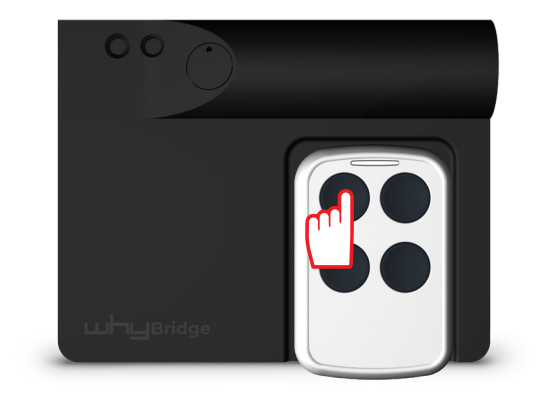

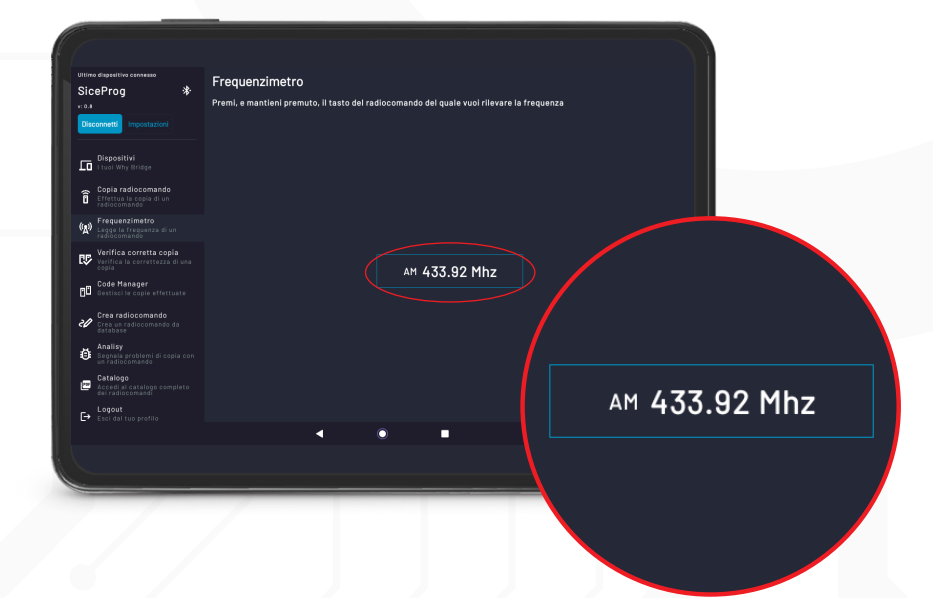

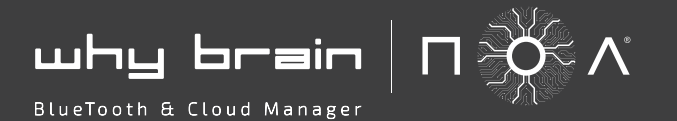

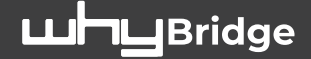

## **COPIA RADIOCOMANDO**

### SELEZIONARE DAL MENU' A TENDINA **"COPIA RADIOCOMANDO"** SUCCESSIVAMENTE SELEZIONARE **"PROCEDI CON LA COPIA"**

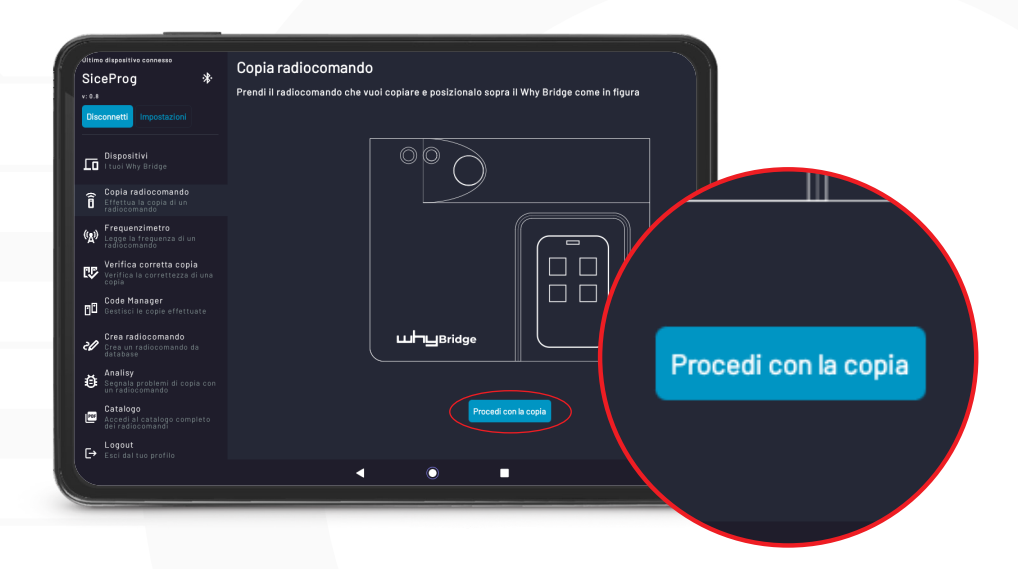

**POSIZIONARE IL RADIOCOMANDO SORGENTE SUL WHY BRIDGE** COME DA IMMAGINE E PREMERE IL TASTO DESIDERATO FINO ALLA CONFERMA SONORA.

**SELEZIONARE SUL WHY BRAIN** COME DA IMMAGINE IL PULSANTE CERCHIATO IN ROSSO E SUCCESSIVAMENTE PREMERE NUOVAMENTE IL TASTO PREMUTO IN PRECEDENZA DEL RADIOCOMANDO.

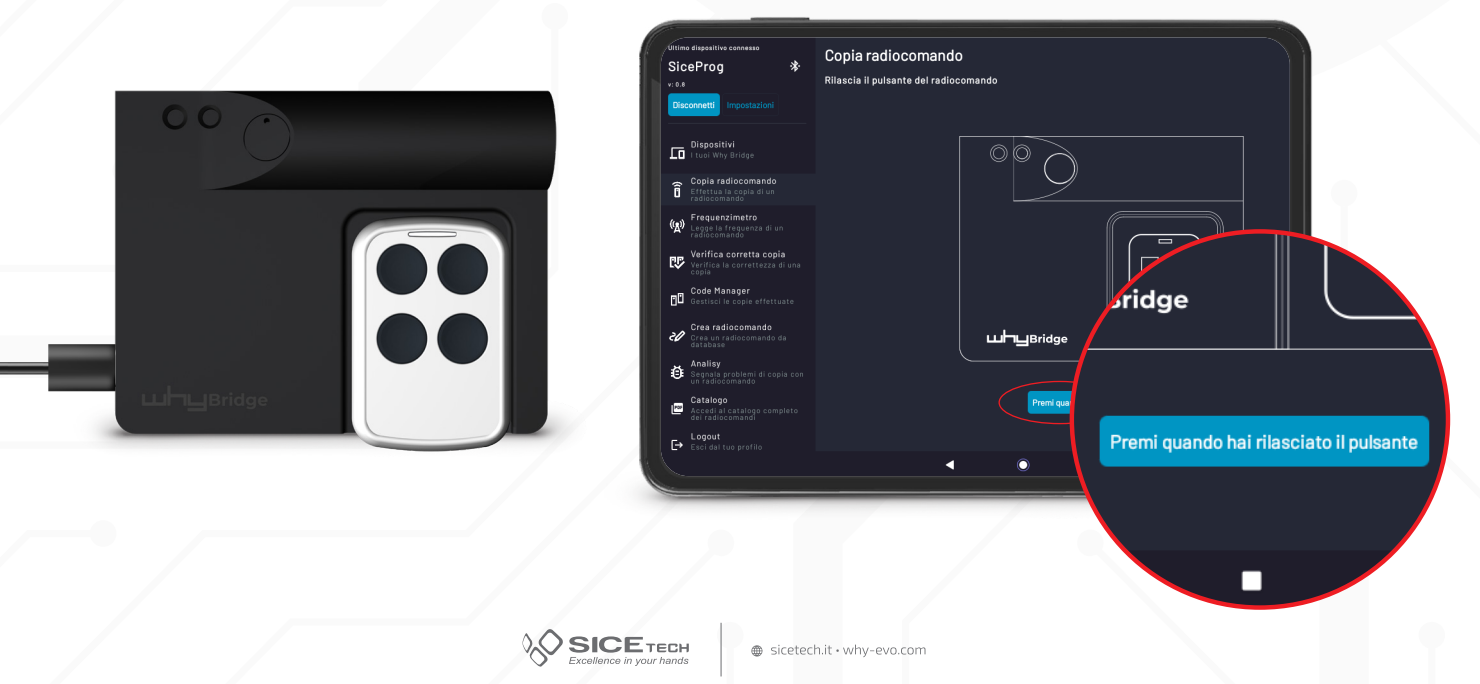

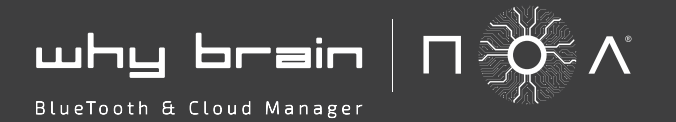

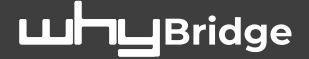

## **COPIA RADIOCOMANDO**

ORA VENGONO VISUALIZZATE LE INFORMAZIONI DEL RADIOCOMANDO LETTO

- SE SI DESIDERA AGGIUNGERE ALTRI RADIOCOMANDI SELEZIONARE "**LEGGI UN ALTRO RADIOCOMANDO**" E RIPETERE I PASSAGGI DESCRITTI NSELLA PAGINA PRECEDENTE
- COMPLETATA LA FASE DI LETTURA, PER PROGRAMMARE UN RADIOCOMANDO NOA SELEZIONARE "PROGRAMMA IL TUO NOA"

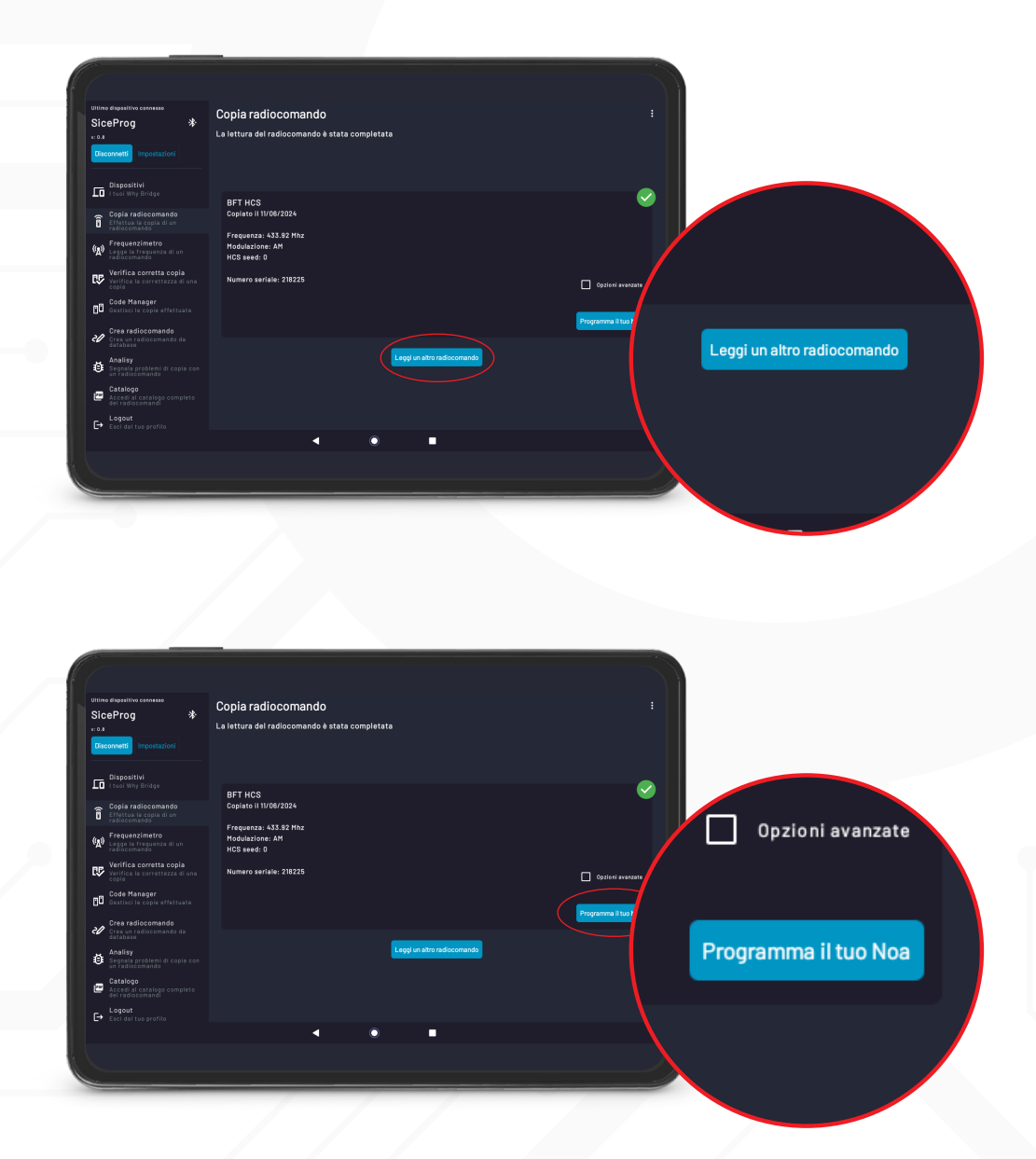

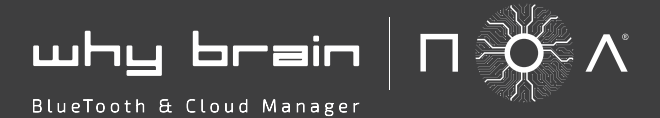

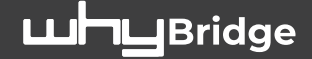

## **COPIA RADIOCOMANDO**

VERRANNO VISUALIZZATI I 4 CANALI DISPONIBILI E, DOVE PRESENTE, VERRA' SPECIFICATO IL MODELLO DI RADIOCOMANDO CHE SARA' PROGRAMMATO NEL TASTO SPECIFICO UTILIZZARE LE FRECCE SU/GIU' SE SI DESIDERA ASSEGNARE IL CODICE AD UN ALTRO TASTO SELEZIONARE TRAMITE +/- IL NUMERO DI COPIE CHE SI VOGLIONO FARE SELEZIONARE "PROCEDI CON LA COPIA..." E POSIZIONARE IL NOA SUL BRIDGE COME DA IMMAGINE

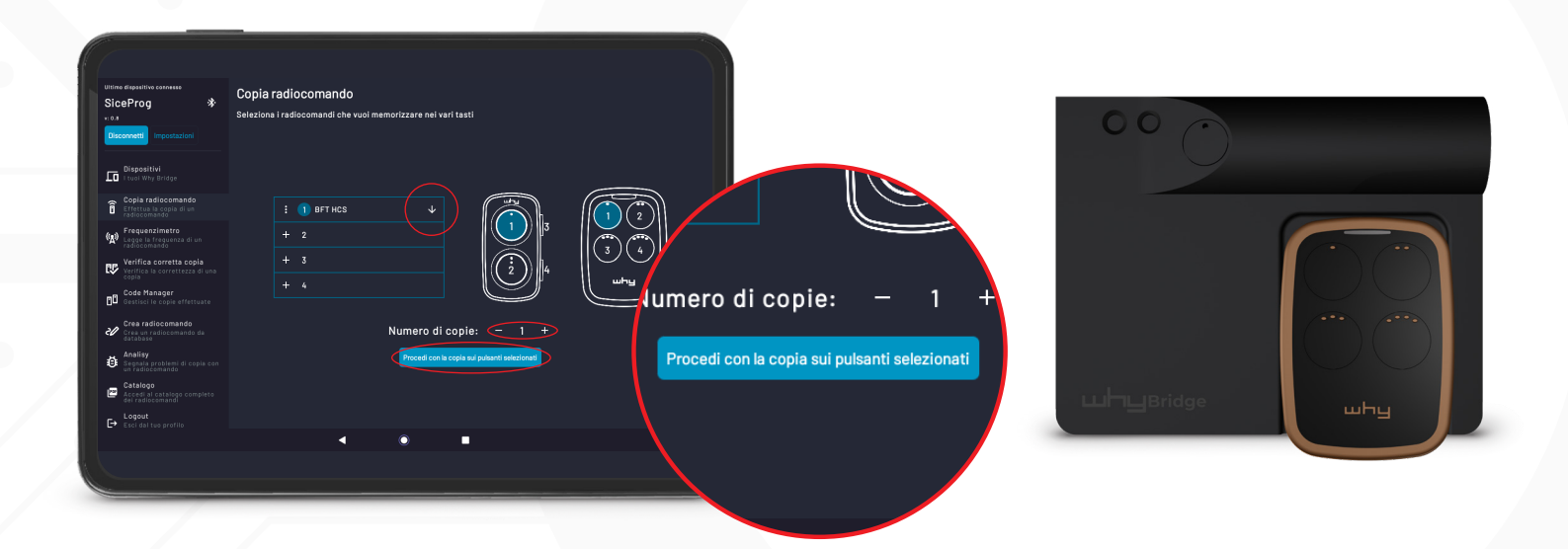

PREMERE I TASTI 1 E 2 DEL NOA CONTEMPORANEAMENTE PER 2 SECONDI E ATTENDERE LA FINE DELLA PROGRAMMAZIONE

SELEZIONARE **"INVIA ISTRUZIONI VIA MAIL"** O **"VIA WHATSAPP"** PER INVIARE LE PROCEDURE DA EFFETTUARE VICINO ALL'AUTOMAZIONE, SE NECESSARIO.

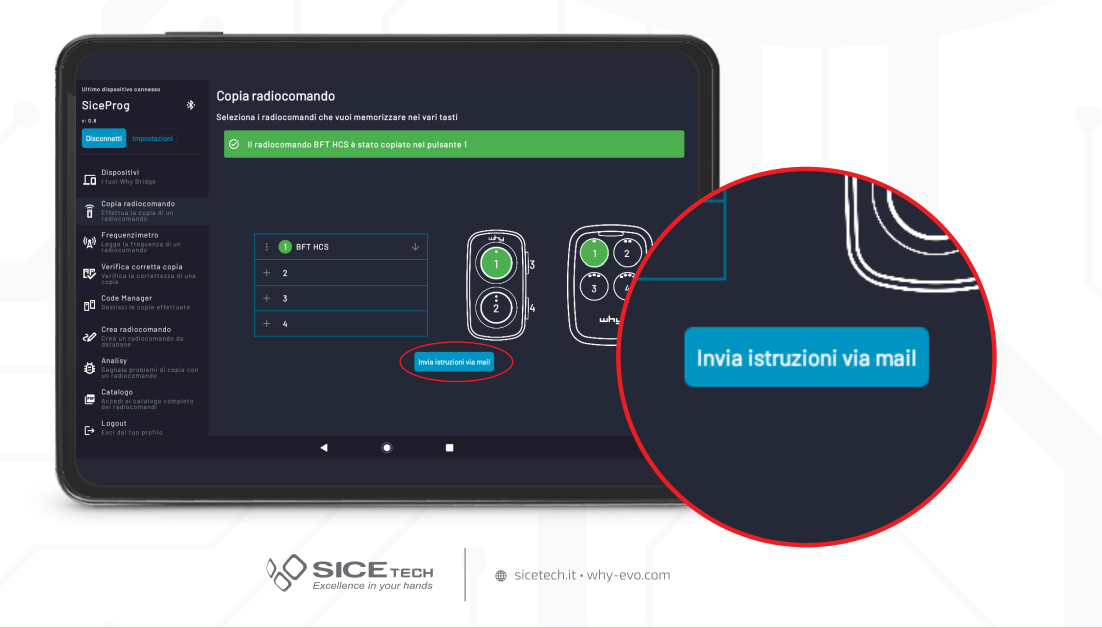

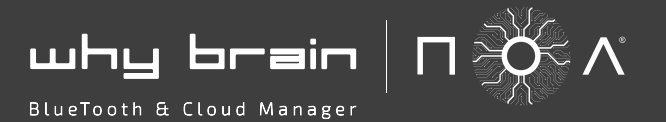

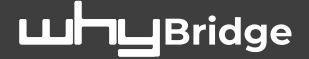

## **COPIA RADIOCOMANDO • FUNZIONI SPECIALI**

COMPLETATA LA LETTURA DI UN RADIOCOMANDO ROLLING CODE, SELEZIONANDO "**OPZIONI AVANZATE**" SARA' POSSIBILE MODIFICARE IL NUMERO SERIALE CHE VERRA' ASSEGNATO AL NUOVO RADIOCOMANDO.

(CONTATTATE IL NOSTRO REPARTO TECNICO PER AVERE MAGGIORI DETTAGLI SU QUANDO QUESTA OPZIONE PUO' ESSERE UTILIZZATA E A COSA SERVE)

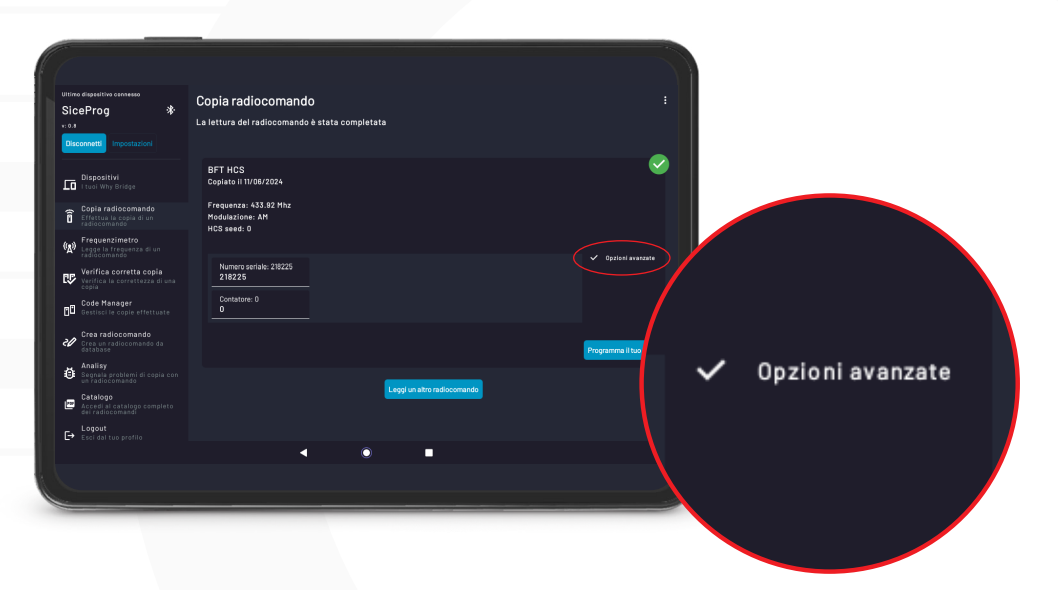

### COMPLETAMENTO AUTOMATICO DI TUTTI I TASTI O ELIMINAZIONE DI UN CODICE

SELEZIONANDO IL MENU' A FIANCO DI UN CANALE SARA' POSSIBILE COPIARE UN CODICE SU TUTTI I TASTI OPPURE ELIMINARE QUELLI CHE SI DESIDERANO.

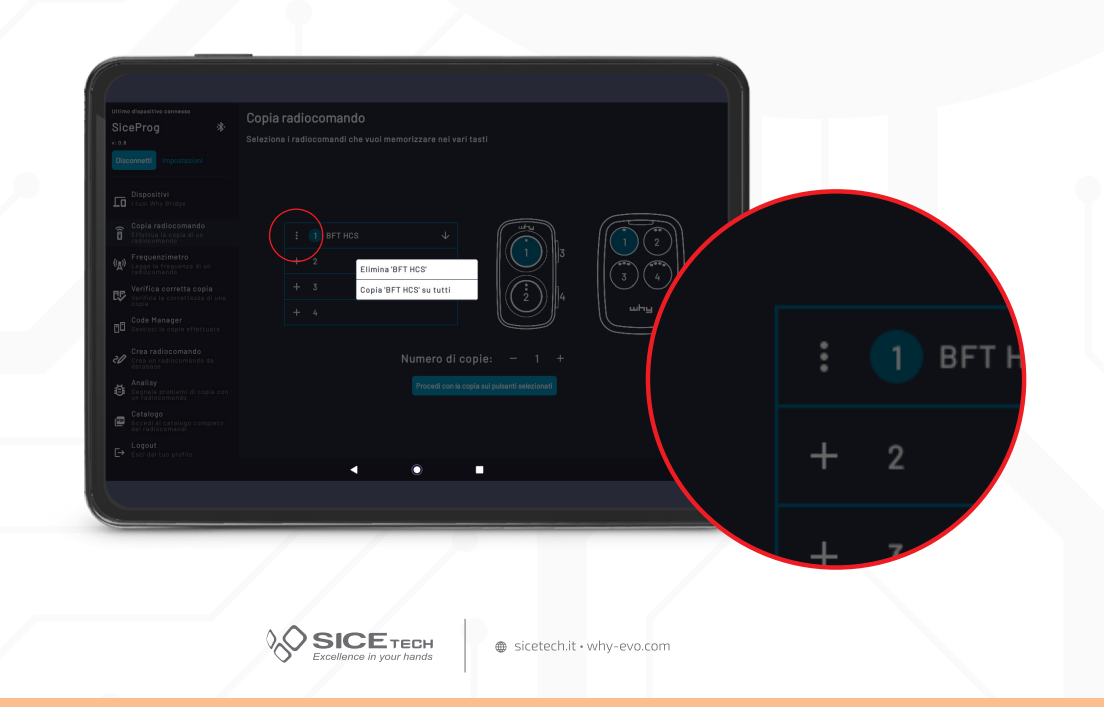

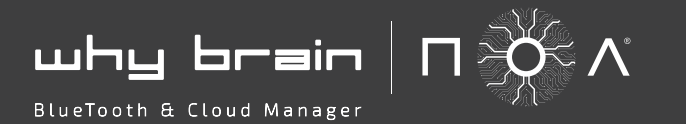

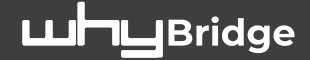

## **VERIFICA CORRETTA COPIA**

SELEZIONARE DAL MENU' A TENDINA "**VERIFICA CORRETTA COPIA**" POSIZIONARE IL RADIOCOMANDO SORGENTE SUL BRIDGE COME DA IMMAGINE E AVVIARE LA PROCEDURA SELEZIONANDO "**INIZIA**". PREMERE E MANTENERE PREMUTO FINO ALLA CONFERMA SONORA IL TASTO DEL RADIOCOMANDO SORGENTE COPIATO IN PRECEDENZA

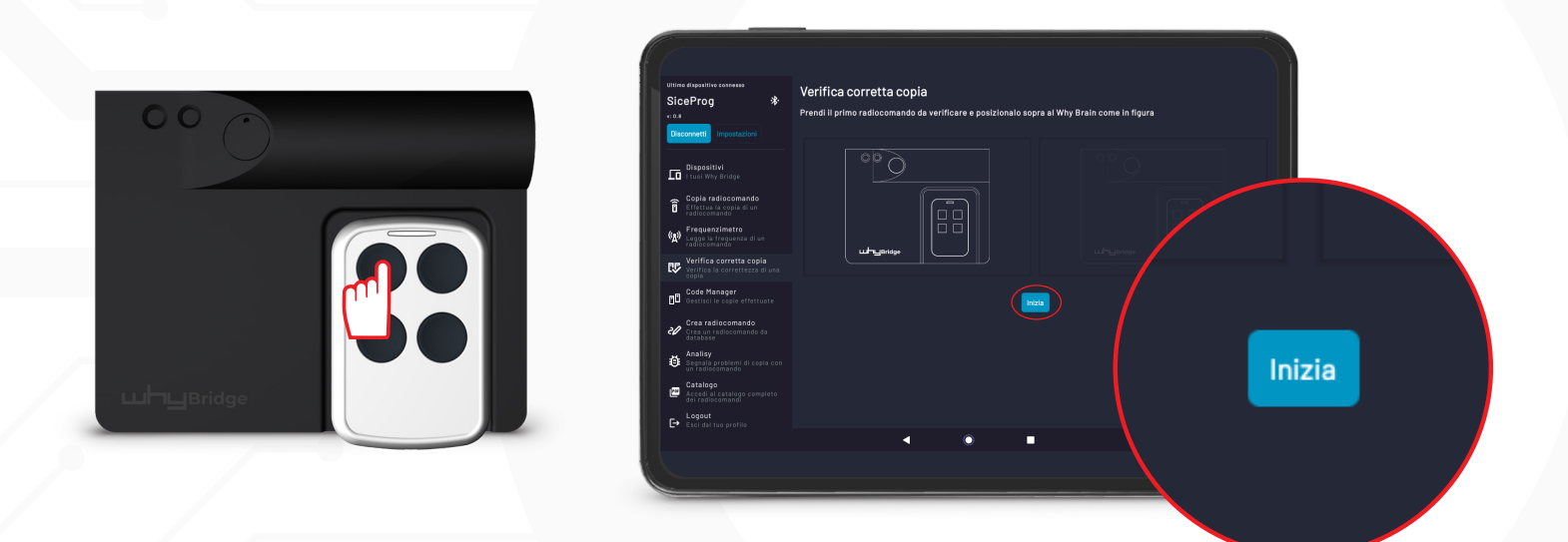

ATTENDERE CHE AL POSTO DEL TASTO "**INIZIA**" APPAIA UNA ROTELLINA BLU POSIZIONARE IL RADIOCOMANDO NOA SUL BRIDGE COME DA IMMAGINE E PREMERE FINO ALLA CONFERMA SONORA IL TASTO IN CUI SI E' COPIATO IL CODICE

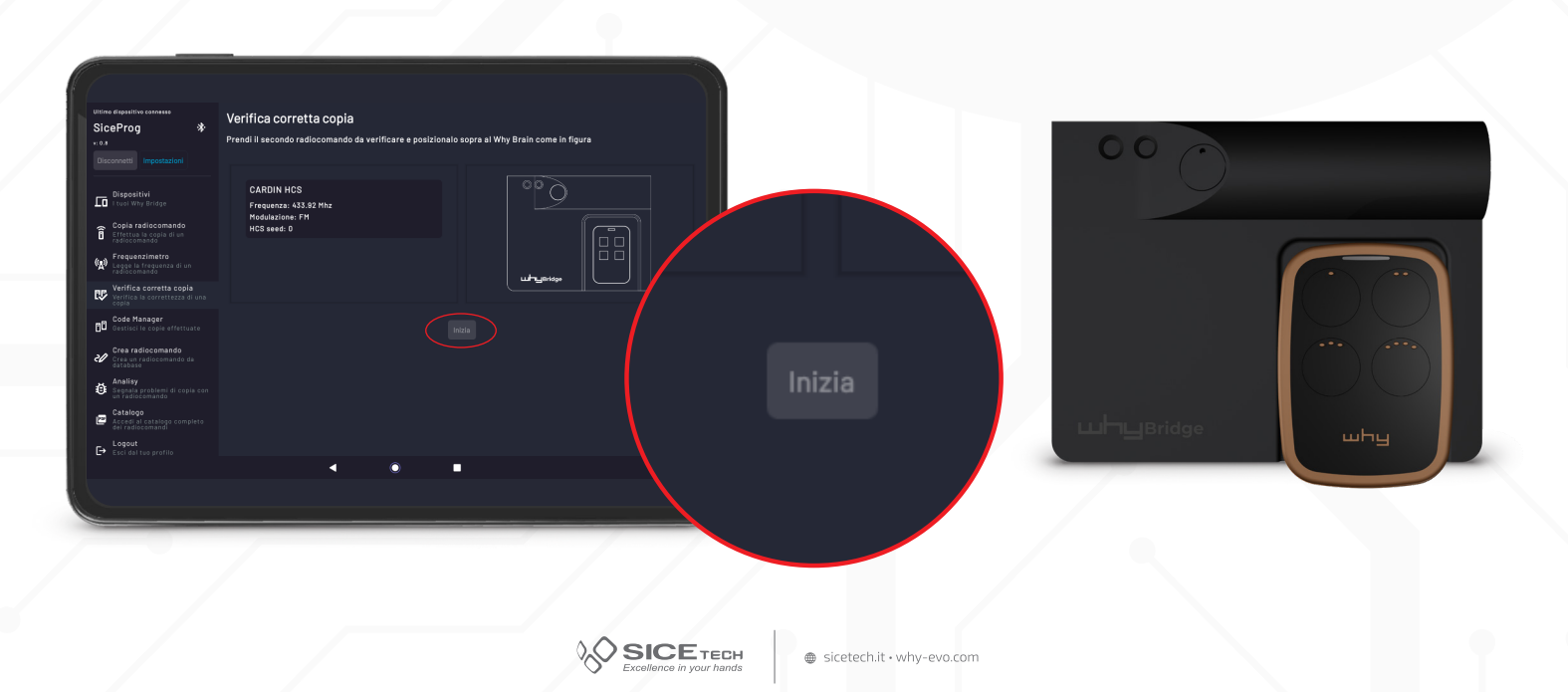

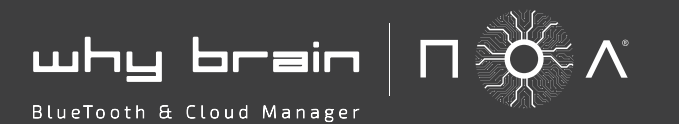

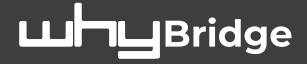

## **VERIFICA CORRETTA COPIA**

VERRANNO VISUALIZZATI I DATI LETTI DI ENTRAMBI I RADIOCOMANDI **E APPARIRANNO LE 2 ICONE** VERDI A CONFERMA DELLA CORRETTA COPIA OPPURE ROSSE IN CASO DI ERRORE

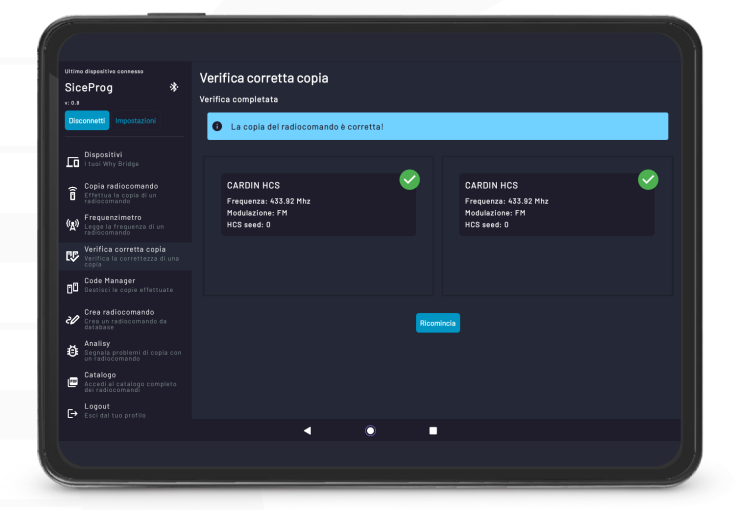

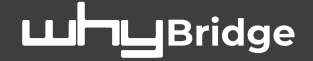

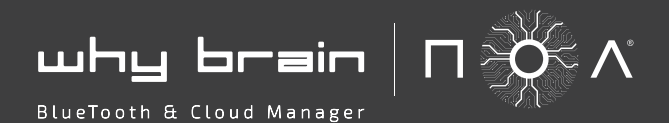

SELEZIONARE DAL MENU' A TENDINA "CODE MANAGER"

N.B.: IL VOSTRO WHY BRAIN SALVA AUTOMATICAMENTE OGNI "**COPIA RADIOCOMANDO**" SOTTO ALLA VOCE "**I TUOI RADIOCOMANDI**"

PER ASSEGNARE UNA O PIU' COPIE AD UN CLIENTE SPECIFICO PROCEDERE COME SEGUE SELEZIONARE L'ICONA BLU IN BASSO A DESTRA

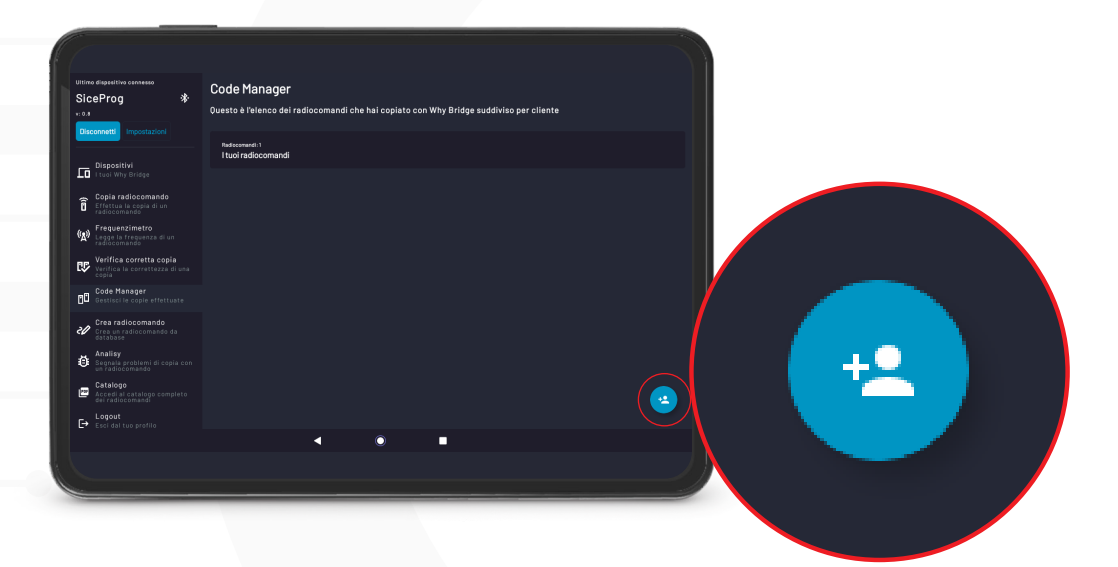

### APPARE LA SEGUENTE SCHERMATA COMPILARE I CAMPI CON I DATI NECESSARI CONFERMARE LA CREAZIONE DI UN NUOVO CLIENTE SELEZIONANDO "**AGGIUNGI**"

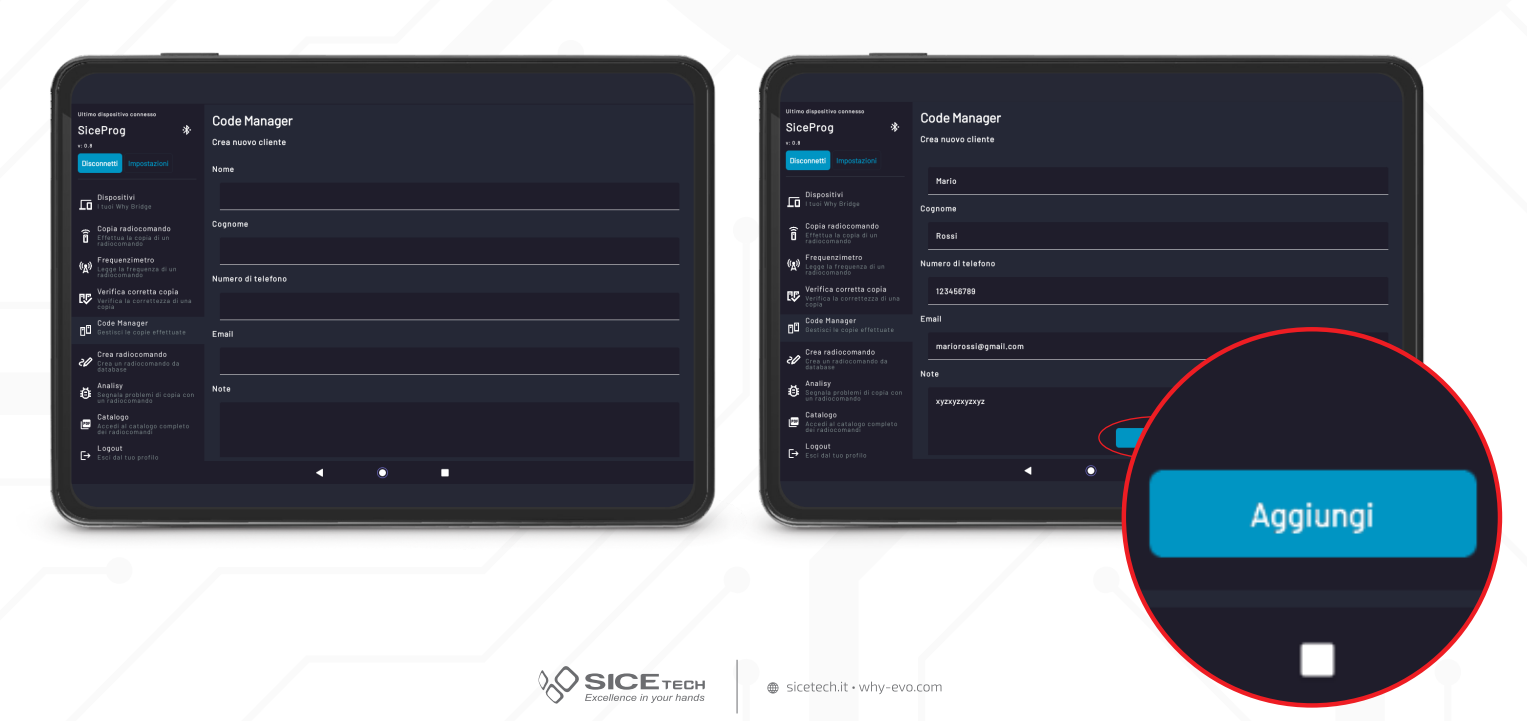

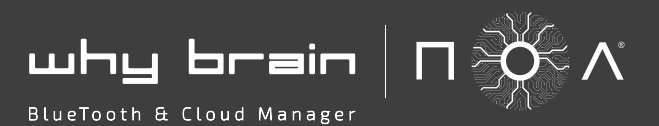

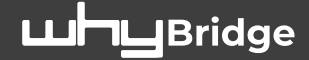

TROVERETE IL NUOVO CLIENTE CREATO NELLA LISTA SELEZIONATE LA LISTA DI DEFAULT "**I TUOI RADIOCOMANDI**" E SELEZIONATE QUELLO CHE VOLETE ASSEGNARE AD UN NUOVO CLIENTE IN BASSO APPARIRA' LA LISTA DEI CLIENTI, SELEZIONARE QUELLO DESIDERATO PER COMPLETARE L'OPERAZIONE

| Uittimo dispesitivo cennesso<br>SiceProg *                                                                                                    | Code Manager<br>Questo è l'elenco dei radiocomandi che hai copiato con Why Bridge suddiviso per cliente |          | Ultimo dispetitivo consesso<br>SiceProg *                                                                                                    | Code Manager<br>I tuoi radiocomandi/Senza nome                                                                                                    |                                                  |
|----------------------------------------------------------------------------------------------------|----------------------------------------------------------------------------------------------------|----------|----------------------------------------------------------------------------------------------------|----------------------------------------------------------------------------------------------------|--------------------------------------------------|
| Dispositivi<br>Dispositivi<br>Luci Vihy Bridge                                                                                                    | Noticement 0<br>I tuoi radiocomandi                                                                     |          | Dispositivi<br>Dispositivi<br>I tuol Why Bridge                                                                                              | CARDIN HCS<br>Copiato II 12/08/2024                                                                                                    |                                                  |
| Copia radiocomando<br>Effettua la copia di un<br>radiocomando                                                                                                    | Nedecamedi 1<br>Mario Rossi                                                                             | <u>´</u> | Copia radiocomando<br>Effattua la copia di un<br>radiocomando                                                                                | Frequenza: 433.92 mz<br>Modulazione: FM<br>HCS seed: 0                                                                                                    |                                                  |
| Frequenzimetro     Legge la frequenza di un     radiocomando      Verifica corretta copia     Verifica la corretta copia                                                                                                    |                                                                                                    |          | Verifica la corretta copia                                                                                                    | Numero seriale: 20574462                                                                                                    | Dpziesi avaezate                                 |
| Code Manager<br>Gestisci le copie effettuate                                                                                                    |                                                                                                    |          | Code Manager<br>Code Manager<br>Gestisci le copie effettuate                                                                                 |                                                                                                    | Assegna ad un altro cliente Programma il tuo Noa |
| Crea radiocomando<br>Crea un radiocomando da<br>database                                                                                                    |                                                                                                    |          | Crea radiocomando<br>Crea un radiocomande da<br>database<br>Analisy                                                                          |                                                                                                    |                                                  |
| Catalogo Catalogo Catalog Catalog Catalog Catalog Catalog Catalog Catalog Catalog Catalog Catalog Catalog Catalog Catalog Catalog Catalog Catalog Catalog Catalog Catalog Catalog Catalog Catalog Catalog Catalog Catalog Catalog Ca |                                                                                                    |          | <ul> <li>Segnala problemi di copia con<br/>un radiocomando</li> <li>Catalogo<br/>Accedi al catalogo completo<br/>dei radiocomandi</li> </ul> |                                                                                                    |                                                  |
| Escidal tuo profilo                                                                                                    |                                                                                                    |          | Esci dal tuo prefilo                                                                                                    | <ul> <li></li> <li></li></ul> |                                                  |
|                                                                                                    |                                                                                                    |          |                                                                                                    |                                                                                                    |                                                  |

### SI POTRA' NOTARE CHE IL NUOVO CLIENTE ORA HA 1 RADIOCOMANDO NELLA SUA LISTA

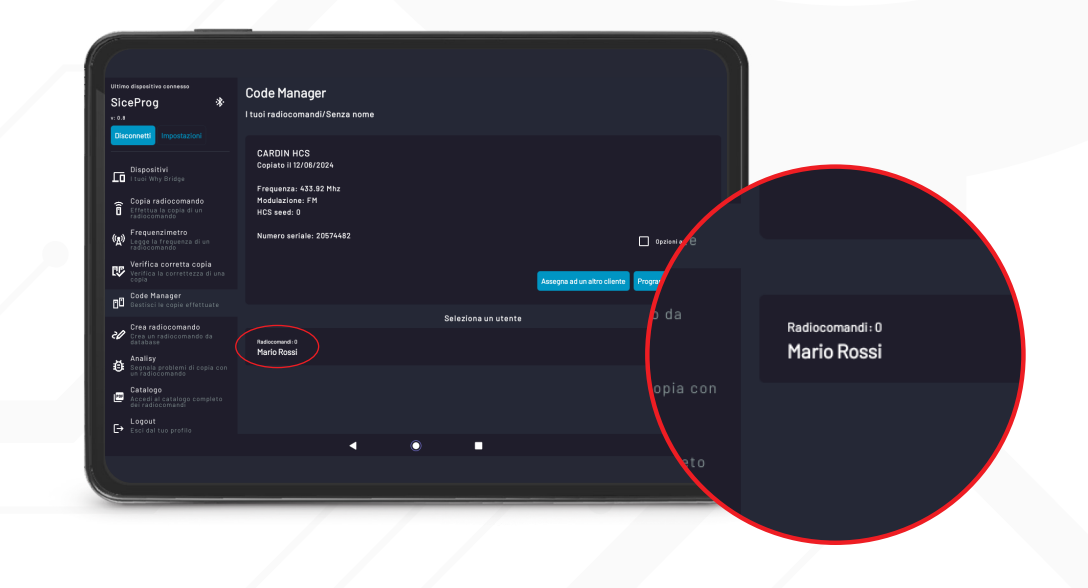

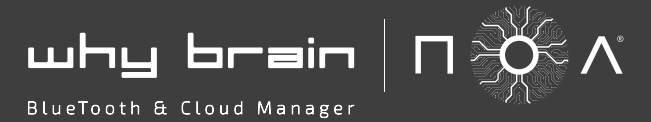

PER PROGRAMMARE UN RADIOCOMANDO RICHIAMANDOLO DAL DATABASE SELEZIONARE IL CLIENTE DESIDERATO DALLA LISTA APPARIRA' LA LISTA COMPLETA DEI RADIOCOMANDI SALVATI SOTTO AL SUO NOME SELEZIONARE QUELLO DESIDERATO

| Ultimo dispectivo cennesso<br>SiceProg *                           | Code Manager<br>Questo è l'elenco dei radiccomandi che hai copiato con Why Bridge suddiviso per cliente |     | Uttimo dispetitivo convesso<br>SiceProg *                               | Code Manager<br>(1) Mario Rossi                        |          |   |
|--------------------------------------------------------------------|----------------------------------------------------------------------------------------------------|-----|-------------------------------------------------------------------------|--------------------------------------------------------|----------|---|
| Disconnetti Impostazioni<br>Discostivi<br>Juni Mbr. Sciese         | Radissment 0<br>I tuoi radiocomandi                                                                     |     | Disconnetti Impostazioni                                                | CARDINIHOSIIseesi 00CopianoIII10/08/2024<br>Senza nome |          | • |
| Copia radiocomando<br>Effettua la copia di un<br>radiocomando      | Besconzen i<br>Mario Rossi                                                                              | · · | Copia radiocomando<br>Effettua la copia di un<br>radiocomando           |                                                        |          |   |
| (A) Frequenzimetro<br>Legge la frequenza di un<br>radiocomando     |                                                                                                    |     | (A) Frequenzimetro<br>Legge la frequenza di un<br>radiocomando          |                                                        |          |   |
| Verifica corretta copia<br>Verifica la correttezza di una<br>copia |                                                                                                    |     | Verifica corretta copia<br>Verifica la correttezza di una<br>copia      |                                                        |          |   |
| Crea radiocomando                                                  |                                                                                                    |     | Crea radiocomando                                                       |                                                        |          |   |
| Analisy<br>Segnala problemi di cepia con                           |                                                                                                    |     | database<br>Analisy<br>Segnala problemi di copia con<br>un radiocomando |                                                        |          |   |
| Catalogo<br>Accedi al catalogo completo<br>dei radiocomandi        |                                                                                                    |     | Catalogo<br>Accedi al catalogo completo<br>dei radiocomandi             |                                                        |          |   |
| Esci dal tuo profilo                                               |                                                                                                    |     | Esci dal tuo profilo                                                    |                                                        | -        |   |
|                                                                    | < ○ ■                                                                                                   |     |                                                                         | •                                                      | <b>U</b> |   |
|                                                                    |                                                                                                    |     |                                                                         |                                                        |          |   |
|                                                                    |                                                                                                    |     |                                                                         |                                                        |          |   |

Bridge

### SELEZIONARE "PROGRAMMA IL TUO NOA"

| Ultimo dispesitivo sensesso SiceProg *  10.0 Disconnetti Impostazioni                                                                                                    | Code Manager<br>Mario Rossi/Senza nome                                                         |   |                                     |                                |                      |
|----------------------------------------------------------------------------------------------------|------------------------------------------------------------------------------------------------|---|-------------------------------------|--------------------------------|----------------------|
| Dispositivi     Itaal Why Bridge     Copie radiocomando     Effettua la copie di un     radiocomando                                                                        | CARDIN HCS<br>Copiato il 12/08/2024<br>Frequenza: 433.82 Mhz<br>Modulazione: FM<br>HCS seed: 0 |   |                                     |                                | Opzioni avanz        |
| Prequenzimetro     Legge la freguenza di un     rediccomando      Verifica corretta copia     Verifica la correttezza di una     copia     Code Manager                     | Numero seriale: 20574482                                                                       |   | Assegna ad un altro cliente Program | zioni avanzate<br>Ima il tuo f |                      |
| Bestisci le copie effettuate     Cres aradiocomando     Cres un radiocomando da     distabase     Analisy     Analisy     sepasta problemi di copia con     un radiocomando |                                                                                                |   |                                     |                                | Programma il tuo Noa |
| Catalogo     Accedi al catalogo completo     dei radiocománde      Logout     Esel dal tuo profilio                                                                         |                                                                                                |   |                                     |                                |                      |
|                                                                                                    | •                                                                                              | • |                                     |                                |                      |

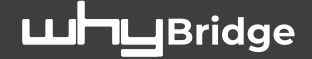

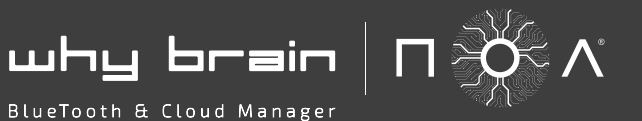

SELEZIONARE SU QUALI E QUANTIO TASTI COPIARLO E SELEZIONARE "**PROCEDI CON LA COPIA SUI PULSANTI SELEZIONATI**"

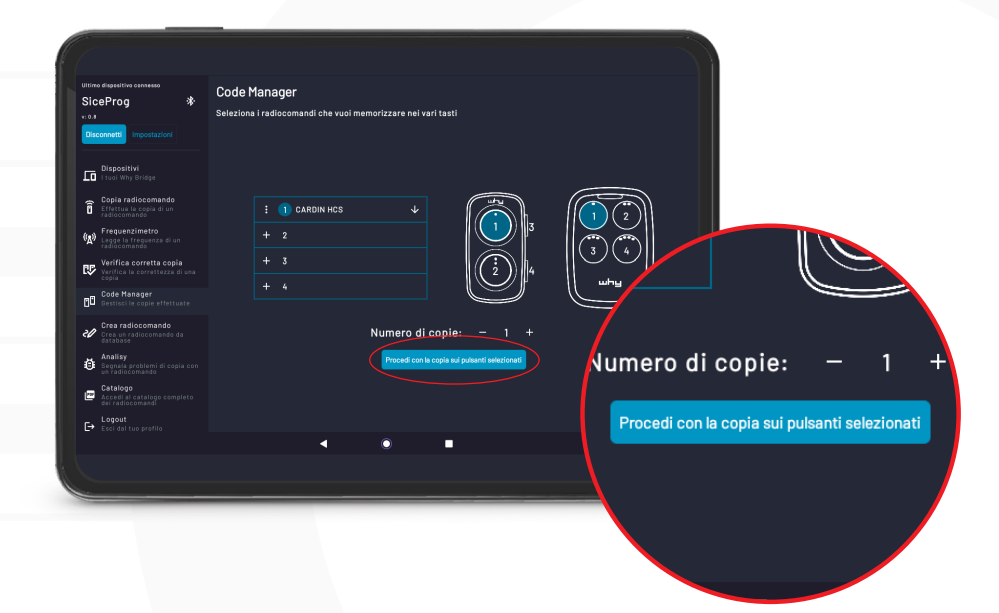

**POSIZIONARE IL WHY NOA SUL BRIDGE** COME DA IMMAGINE E PREMERE I TASTI 1 E 2 CONTEMPORANEAMENTE PER 2 SECONDI. ATTENDERE CONFERMA DI CORRETTA PROGRAMMAZIONE

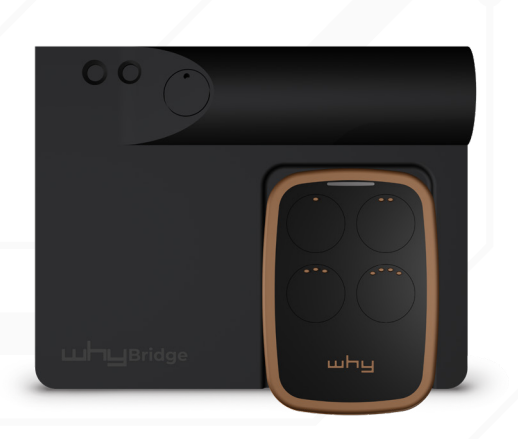

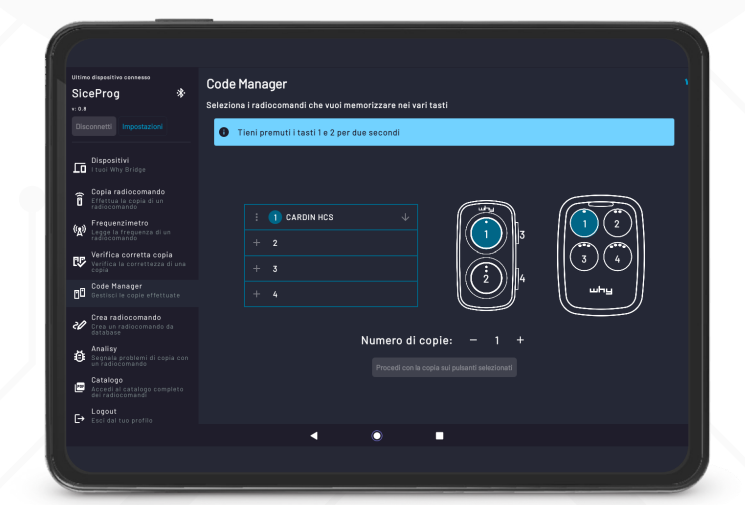

# **DEVICE MANUAL**

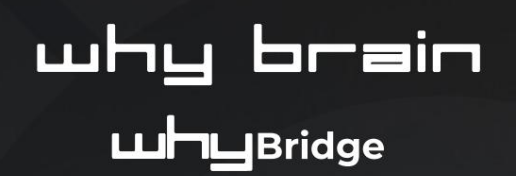

BlueTooth & Cloud Manager

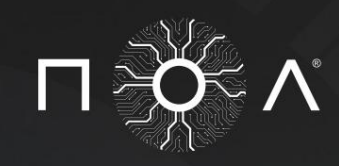

0 1

uhy brain (П. О. Л.

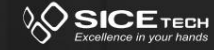

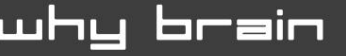

BlueTooth & Cloud Manager

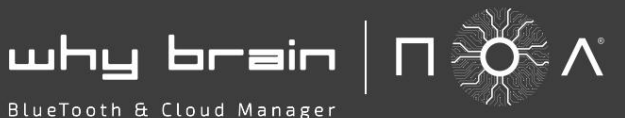

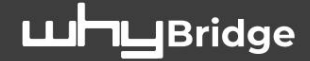

# **PACKAGE CONTENTS:**

**1 X WHY BRAIN PROGRAMMER 1 X WHY BRIDGE** ADAPTER 1 X **POWER** CABLE (+ TRANSFORMER) 1 X BRAIN -BRIDGE CONNECTION CABLE (TYPE C) **1** X WHY BRAIN BENCH **STAND** 1 X TOUCH PEN

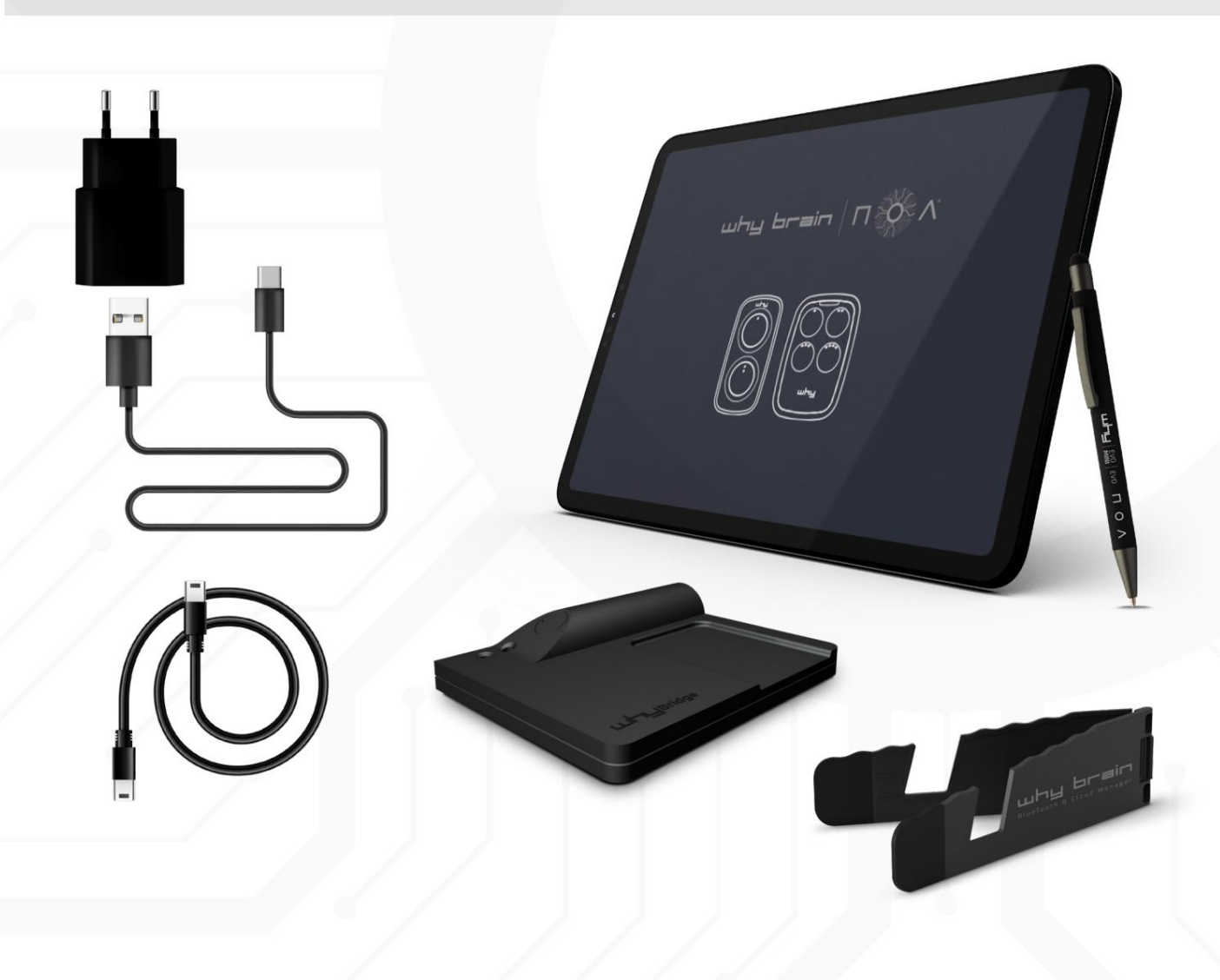

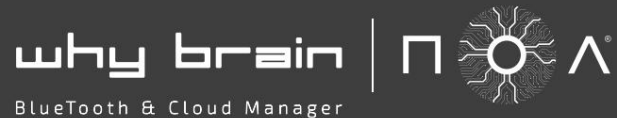

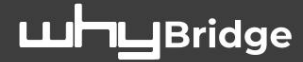

## TABLET INSTRUCTIONS

WHEN YOU TURN IT ON FOR THE FIRST TIME YOU WILL NEED TO PROCEED WITH REGISTRATION BY CLICKING THE PART HIGHLIGHTED IN RED IN THE IMAGE BELOW

| why brain   T 👸 A                                                                   |                                                               |
|-------------------------------------------------------------------------------------|---------------------------------------------------------------|
| Password                                                                            |                                                               |
| Acced                                                                               | Accedi<br>Se non ti sei registrato, effettua la registrazione |
| Re non ti sei registrato, effettue la registrazione<br>Hal dimenticato la password? | Hai dimenticato la password?                                  |
| <b>↓ ● ■</b>                                                                        |                                                               |

### ENTER YOUR EMAIL AND THE PASSWORD YOU WISH TO USE FILL IN ALL THE FIELDS AND COMPLETE THE REGISTRATION BY CLICKING ON "CREATE YOUR PROFILE"

| why brein   Π 🅉 Λ                        |     | Régione Sociale | Peritta IVA / Codice Fiscale |       |
|------------------------------------------|-----|-----------------|------------------------------|-------|
| Email                                    |     |                 |                              |       |
|                                          |     | Indirizzo       | Citta                        |       |
| Password                                 |     | CAP             | Stato                        |       |
| <u></u>                                  |     |                 |                              |       |
| Ripeti la Password                       |     | Numero          | relefonico                   |       |
| <u></u>                                  |     |                 | /                            |       |
|                                          |     |                 | Creelitur                    |       |
| Se sei già registrato effettua l'accesso |     |                 | Crea il tuo pr               | ofilo |
|                                          |     |                 |                              |       |
|                                          | / / | / /             |                              |       |
|                                          |     |                 |                              | /     |

why brain  $| \square \overset{\vee}{\to} \wedge$ 

BlueTooth & Cloud Manager

# **CONNECT THE WHY BRIDGE**

POWER THE WHY BRIDGE USING ONE OF THE 2 SUPPLIED CABLES (TYPE C / TYPE C) FOR DIRECT POWER SUPPLY FROM THE WHY BRAIN (USB / TYPE C) FOR EXTERNAL POWER SUPPLY WHEN POWERED THE GREEN LED TURNS ON SELECT "DEVICES" FROM THE DROP-DOWN MENU

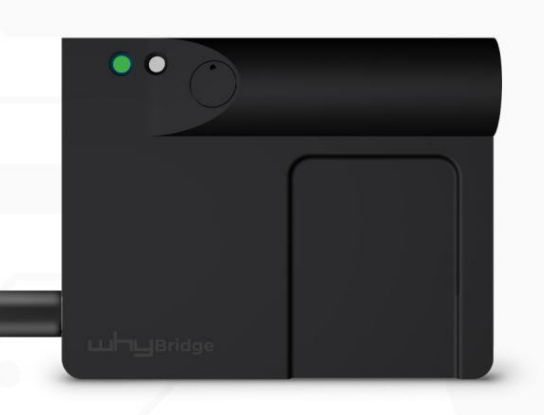

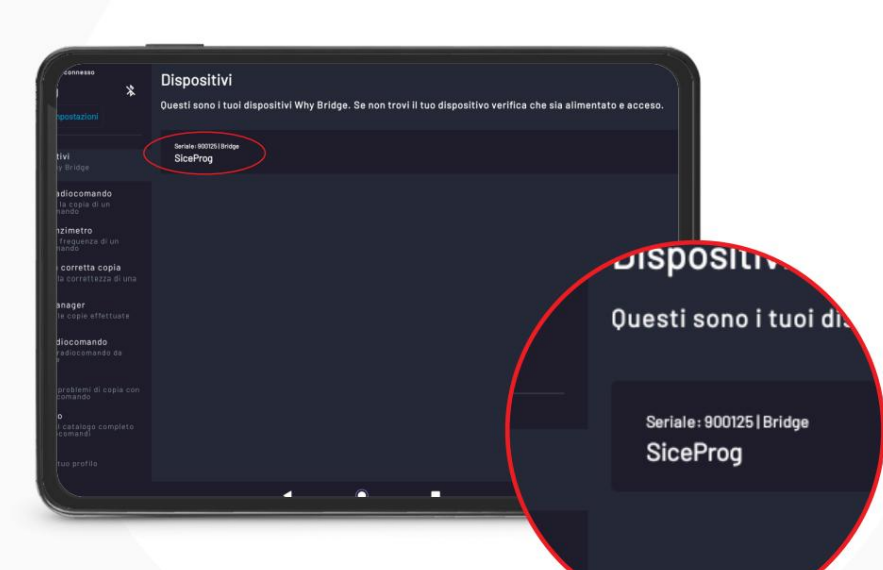

**Luh-**Lub-Bridge

#### THE LIST OF AVAILABLE DEVICES WILL APPEAR

SELECT THE CORRECT ONE, WHEN THE BRIDGE IS CONNECTED CORRECTLY THE BLUE LIGHT OF THE SECOND LED WILL TURN ON

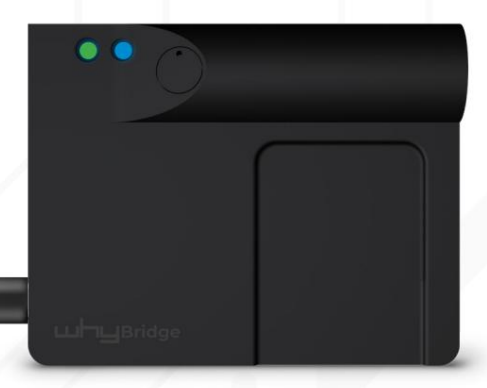

шҺц Ьгаіл  $| П \stackrel{}{\rightarrow} \wedge$ 

BlueTooth & Cloud Manager

## **FREQUENCY METER**

SELECT "FREQUENCY METER" FROM THE DROP-DOWN MENU PLACE THE RADIO CONTROL TO BE READ ON THE BRIDGE AS PER IMAGE

PRESS AND HOLD THE KEY YOU WANT TO READ UNTIL

#### THE RECEIVED FREQUENCY WILL APPEAR

| Ultime dispositive connexes<br>SiceProg *<br>e.o.a<br>Disconnetti Impositazioni                                                                                                    | Frequenzimetro<br>Premi, e mantieni premuto, il | tasto del radiocomar | do del quale vuoi rilevare | la frequenza |  |
|----------------------------------------------------------------------------------------------------|-------------------------------------------------|----------------------|----------------------------|--------------|--|
| Dispositivi     Taure Why Bridge     Copia radiocomando     Copia radiocomando     Frequenzimetro     Frequenzimetro     State La copia de un                                                |                                                 |                      |                            |              |  |
| Code Manager<br>Code Manager<br>Destrict la copie effettuate<br>Code Manager<br>Code Manager<br>Code Manager<br>Code Manager<br>Code Manager<br>Code Manager<br>Code Manager<br>Code Manager |                                                 |                      | 0 Mhz                      |              |  |
| detestes<br>Analisy<br>Sognatic problemi di copia com<br>un ratincemanto<br>Catalogo<br>Accedi al catalogo completa<br>dete adocommenti                                                      |                                                 |                      |                            |              |  |
| E Logout                                                                                                    |                                                 | •                    | •                          |              |  |

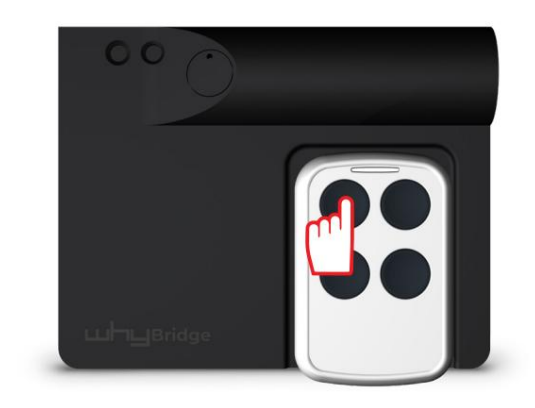

**Luh-**LuBridge

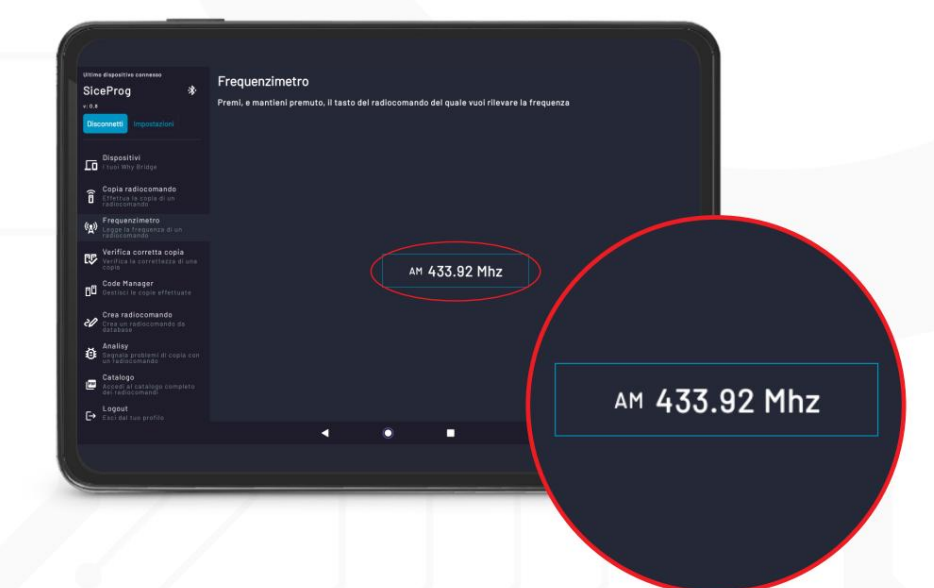

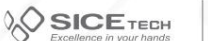

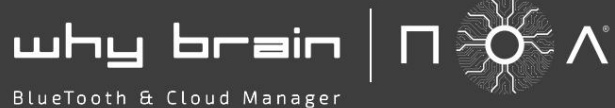

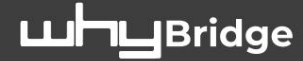

## **COPY REMOTE CONTROL**

### SELECT "COPY REMOTE CONTROL" FROM THE DROP-DOWN MENU THEN SELECT "PROCEED WITH COPY"

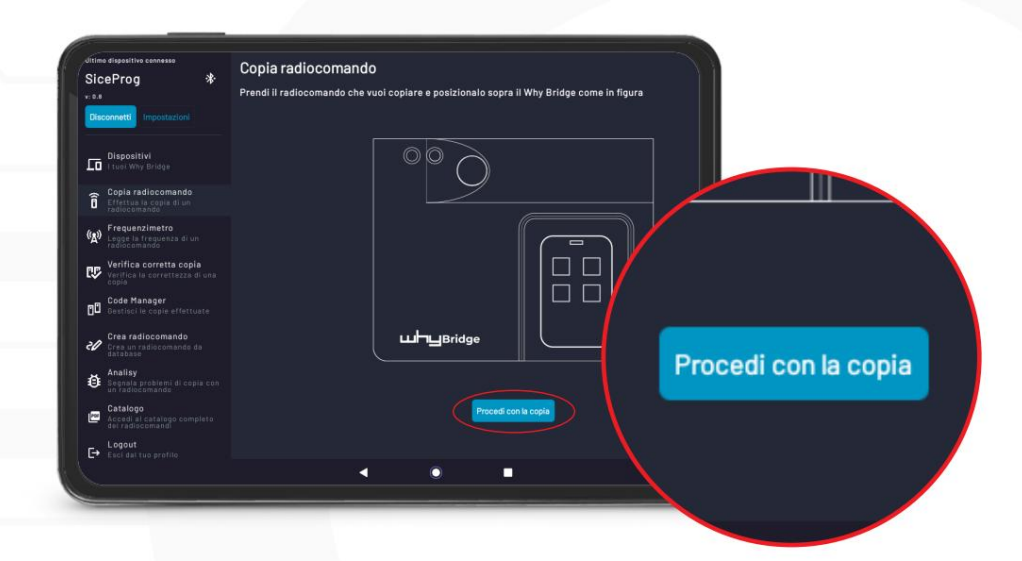

PLACE THE SOURCE REMOTE CONTROL ON THE WHY BRIDGE AS PER THE IMAGE AND PRESS THE DESIRED KEY UNTIL YOU HEAR AN AUDIBLE CONFIRMATION.

SELECT THE BUTTON CIRCLED IN RED ON THE WHY BRAIN AS PER THE IMAGE AND THEN PRESS AGAIN THE KEY PRESSED PREVIOUSLY RADIO CONTROL.

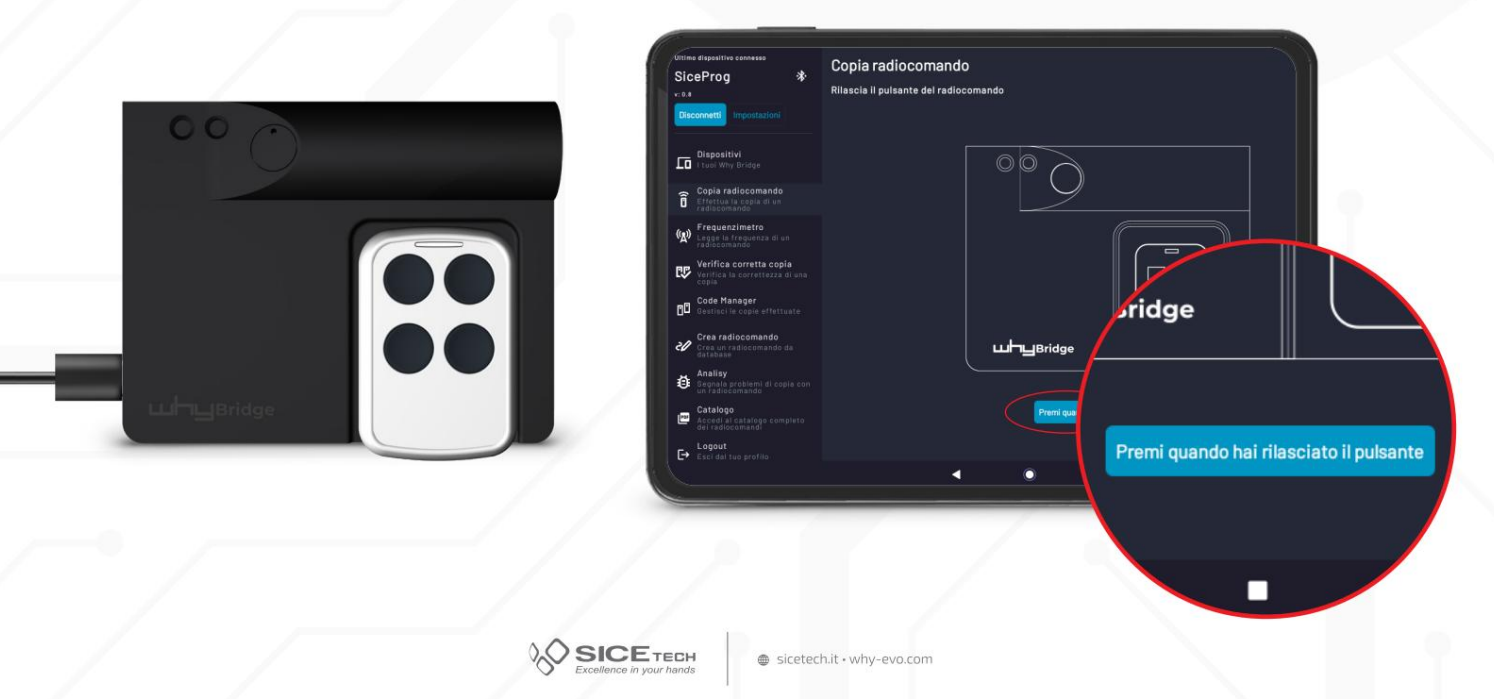

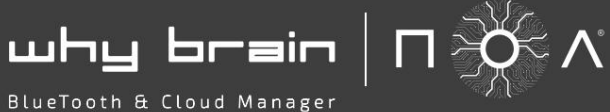

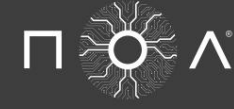

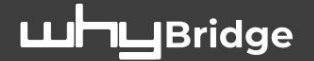

## **COPY REMOTE CONTROL**

NOW THE INFORMATION OF THE READ REMOTE CONTROL IS DISPLAYED

- IF YOU WANT TO ADD OTHER REMOTE CONTROLS SELECT "READ ANOTHER "RADIO CONTROL" AND REPEAT THE STEPS DESCRIBED ON THE PREVIOUS PAGE
- ONCE THE READING PHASE IS COMPLETED, TO PROGRAM A NOA REMOTE CONTROL SELECT **"SCHEDULE YOUR NOA"**

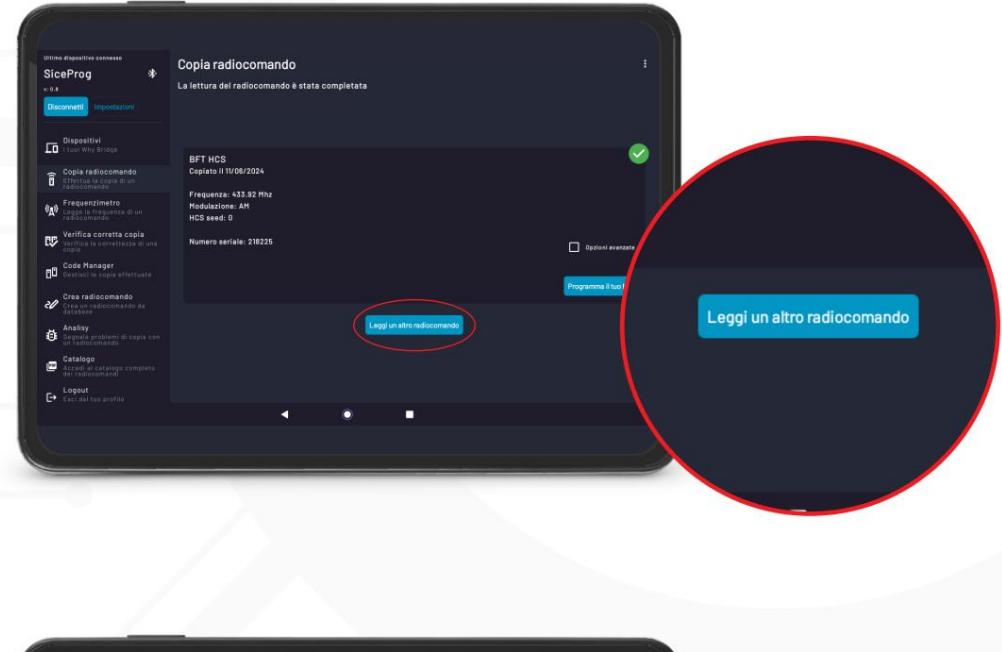

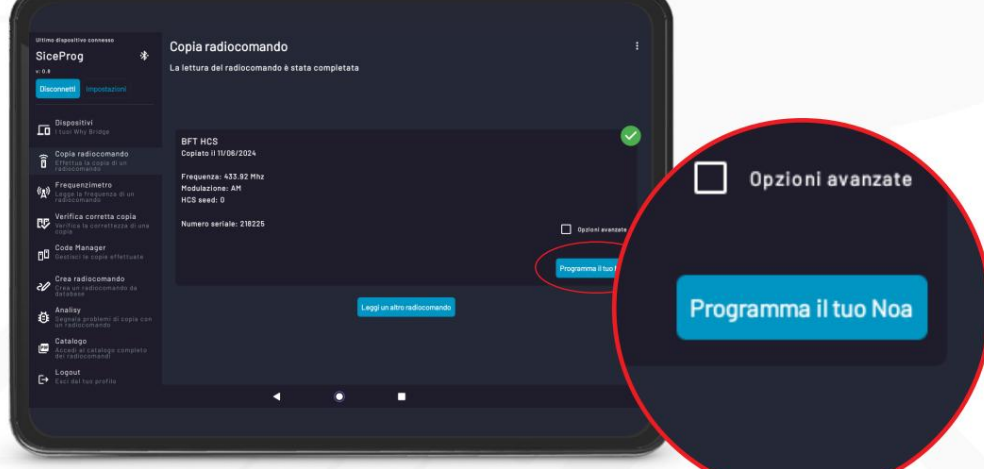

why brain  $| \square \stackrel{\text{of}}{\to} \wedge$ BlueTooth & Cloud Manager

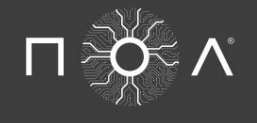

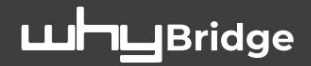

# **COPY REMOTE CONTROL**

THE 4 AVAILABLE CHANNELS WILL BE DISPLAYED AND, WHERE PRESENT, THE REMOTE CONTROL MODEL THAT WILL BE PROGRAMMED IN THE SPECIFIC KEY USE THE UP/DOWN ARROWS IF YOU WANT TO ASSIGN THE CODE TO ANOTHER KEY SELECT THE NUMBER OF COPIES YOU WANT TO MAKE USING +/-SELECT "PROCEED WITH COPY..." AND PLACE THE NOA ON THE BRIDGE AS PER IMAGE

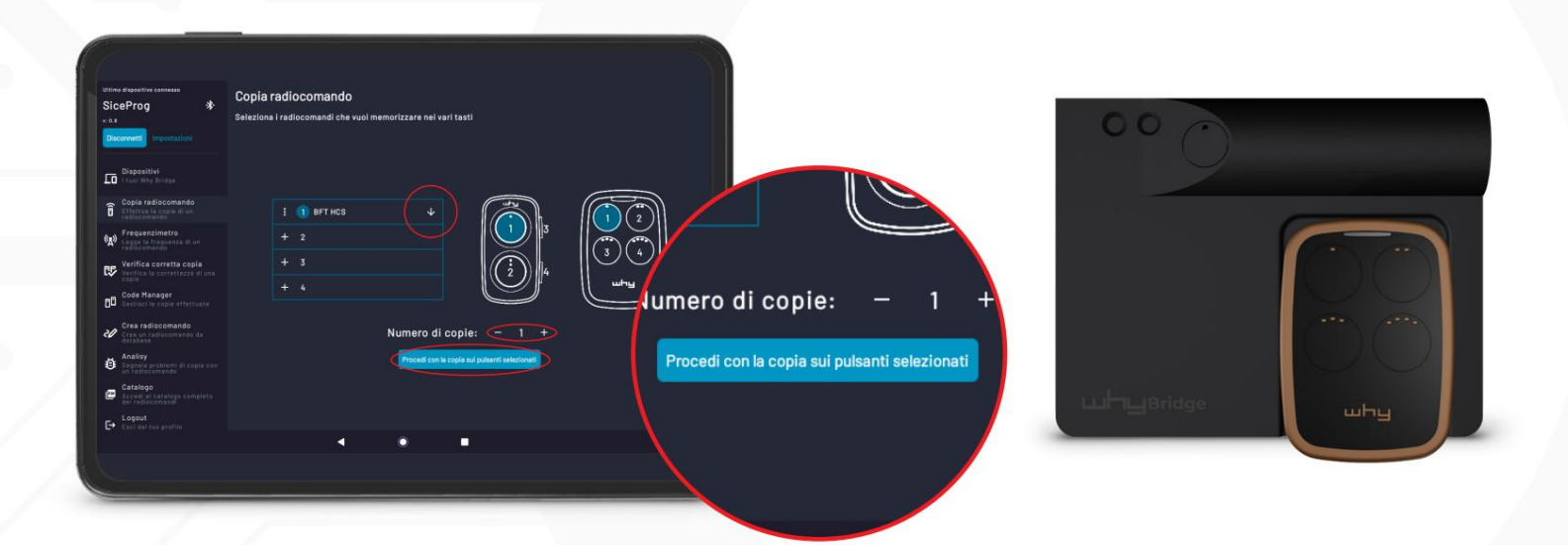

PRESS KEYS 1 AND 2 ON THE NOA SIMULTANEOUSLY FOR 2 SECONDS AND WAIT FOR THE END **OF PROGRAMMING** 

SELECT "SEND INSTRUCTIONS BY EMAIL" OR "VIA WHATSAPP" TO SEND THE PROCEDURES FROM PLEASE INSTALL NEAR AUTOMATION IF NECESSARY.

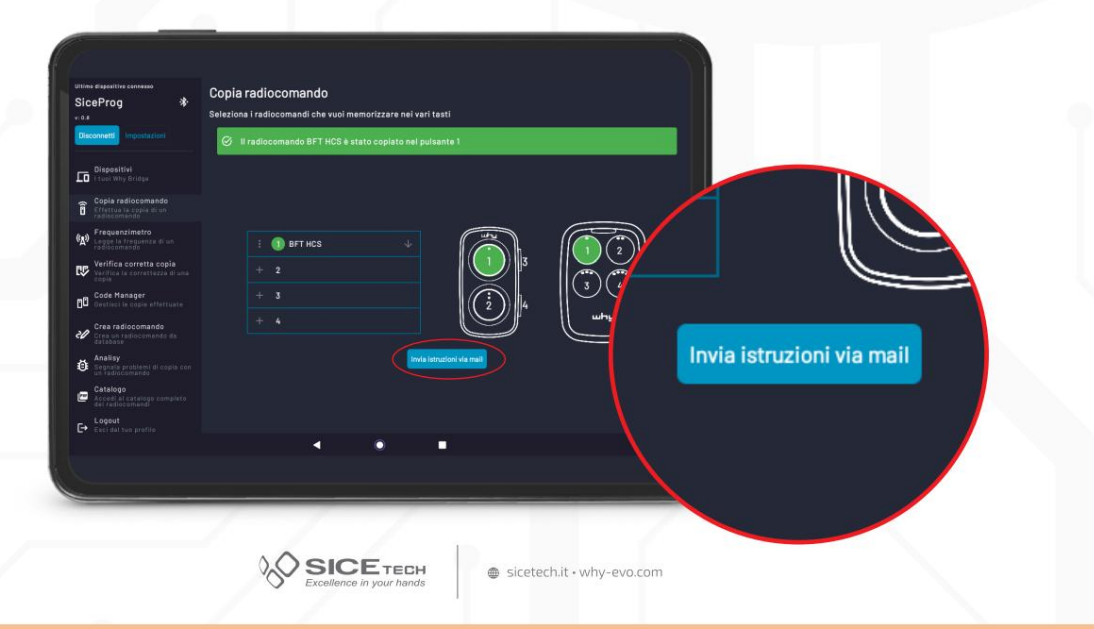

why brain  $| \square \overset{\vee}{\rightarrow} \wedge$ 

BlueTooth & Cloud Manager

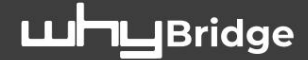

## **COPY REMOTE CONTROL • SPECIAL FUNCTIONS**

COMPLETED READING OF A ROLLING CODE REMOTE CONTROL, SELECTING "**OPTIONS ADVANCED**" IT WILL BE POSSIBLE TO MODIFY THE SERIAL NUMBER THAT WILL BE ASSIGNED TO THE NEW RADIO CONTROL.

(CONTACT OUR TECHNICAL DEPARTMENT FOR MORE DETAILS ON WHEN THIS OPTION CAN BE USED AND WHAT (SERVICE)

| Utime dispositive contesso<br>SiceProg *<br>•04                                                                                                    | Copia radiocomando<br>La lettura del radiocomando è st                                                                                            | ata completata             | E. |                  |
|----------------------------------------------------------------------------------------------------|----------------------------------------------------------------------------------------------------|----------------------------|----|------------------|
| Constraint of the second second | BFT HCS<br>Copiese II 1006/2024<br>Fragmenze: 453.52 Phz<br>Hodokalione. 41<br>HCS evek: 0<br>Numero enter: 210225<br>218225<br>Contatore: 0<br>0 |                            |    |                  |
| Analy     Transformer di conie con     Transformer di conie con     Contacto     Contacto  | 4                                                                                                    | Lagy in alter sufficiented |    | Opzioni avanzate |

#### AUTOMATIC COMPLETION OF ALL KEYS OR DELETION OF A CODE

BY SELECTING THE MENU NEXT TO A CHANNEL IT WILL BE POSSIBLE TO COPY A CODE ON ALL THE KEYS OR DELETE THE ONES YOU WANT.

| Verifica corretta copia | + 3 Copia BFT HCS | ss<br>r su tutti   |   |   |   |       |
|-------------------------|-------------------|--------------------|---|---|---|-------|
|                         |                   | mero di copie: – 1 | + |   | : | 1 BF1 |
|                         | -                 |                    |   | 4 | ŀ | 2     |

why brain  $| \square \rightarrow \land$ 

BlueTooth & Cloud Manager

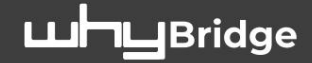

# **CHECK CORRECT COPY**

SELECT FROM THE DROP-DOWN MENU "VERIFY CORRECT COPY" PLACE THE SOURCE REMOTE CONTROL ON THE BRIDGE AS PER THE IMAGE AND START THE PROCEDURE BY SELECTING "START". PRESS AND HOLD THE REMOTE CONTROL BUTTON UNTIL YOU HEAR AN AUDIBLE CONFIRMATION SOURCE PREVIOUSLY COPIED

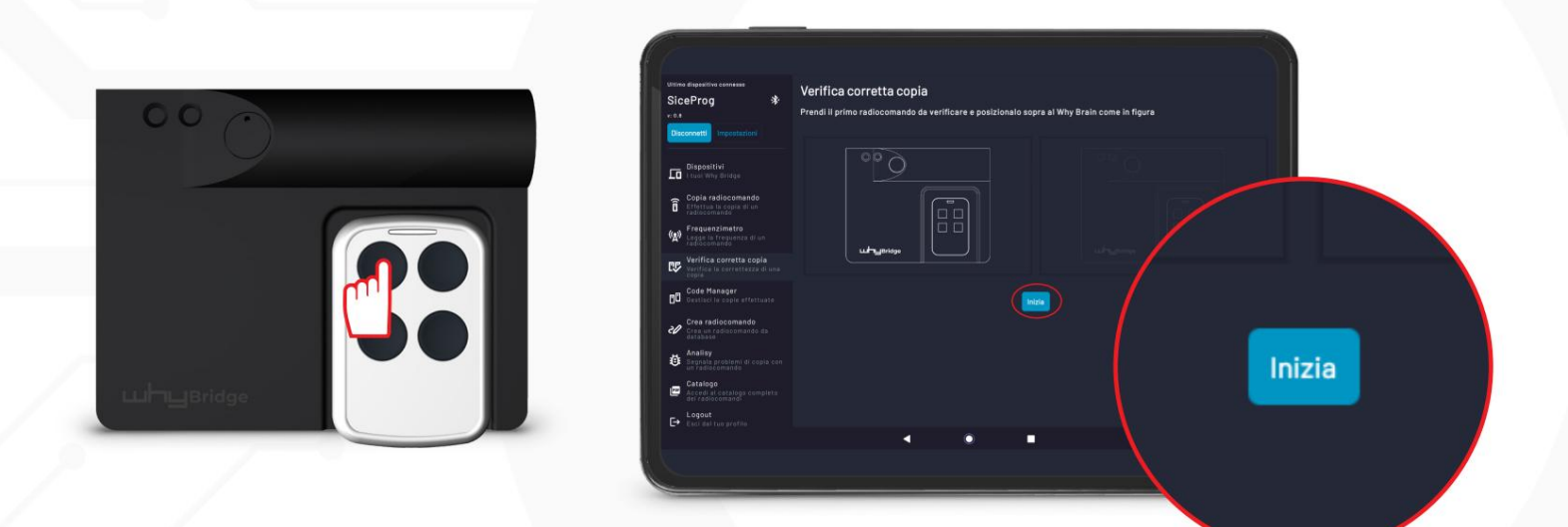

WAIT FOR A BLUE WHEEL TO APPEAR INSTEAD OF THE "START" BUTTON PLACE THE NOA REMOTE CONTROL ON THE BRIDGE AS PER THE IMAGE AND PRESS UNTIL THE AUDIBLE CONFIRMATION OF THE KEY IN WHICH THE CODE HAS BEEN COPIED

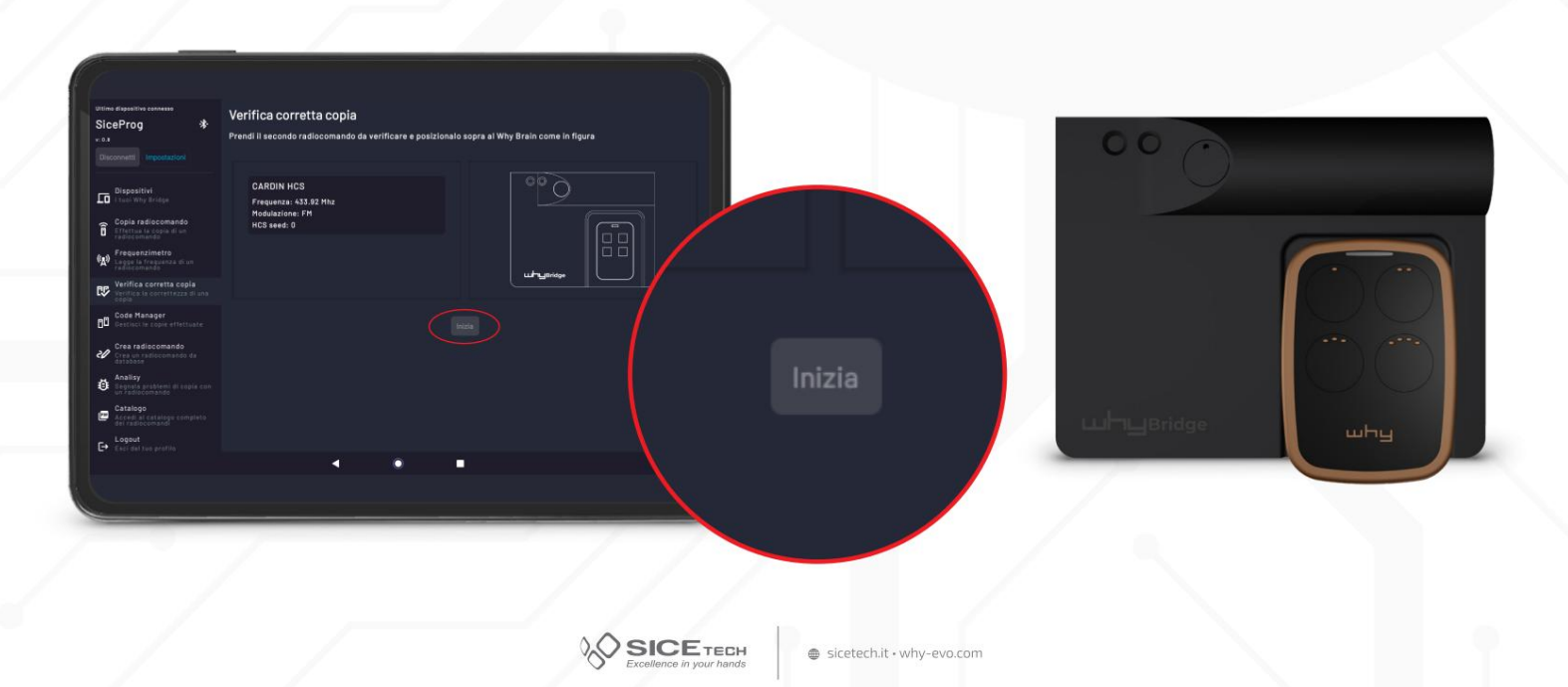

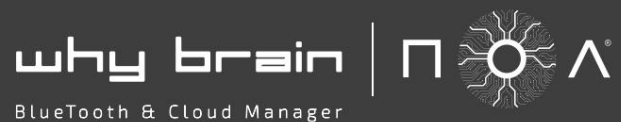

Bridge

# **CHECK CORRECT COPY**

THE DATA READ FROM BOTH REMOTE CONTROLS WILL BE DISPLAYED AND THE 2 ICONS WILL APPEAR GREEN TO CONFIRM CORRECT COPY OR RED IN CASE OF AN ERROR

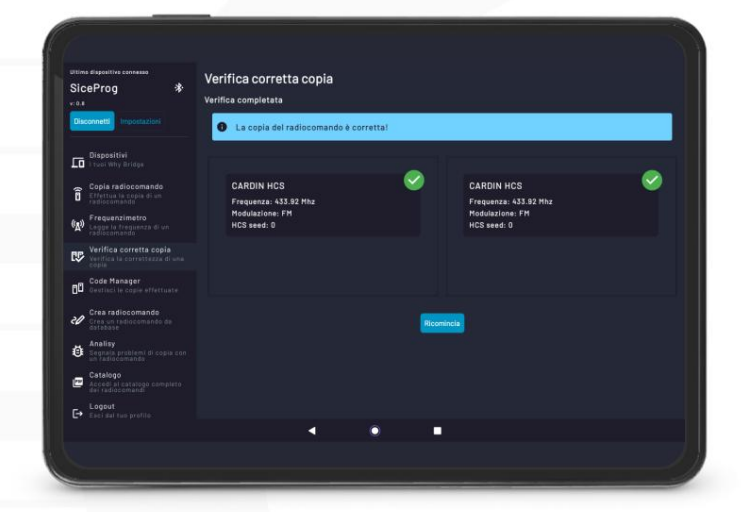

why brain  $| \square \overset{}{\rightarrow} \wedge$ 

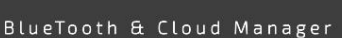

## **CODE MANAGER**

SELECT **"CODE MANAGER"** FROM THE DROP DOWN MENU NB: YOUR WHY BRAIN AUTOMATICALLY SAVES EVERY **"REMOTE CONTROL COPY"** UNDER UNDER **"YOUR REMOTE CONTROLS"** TO ASSIGN ONE OR MORE COPIES TO A SPECIFIC CUSTOMER PROCEED AS FOLLOWS SELECT THE BLUE ICON AT THE BOTTOM RIGHT

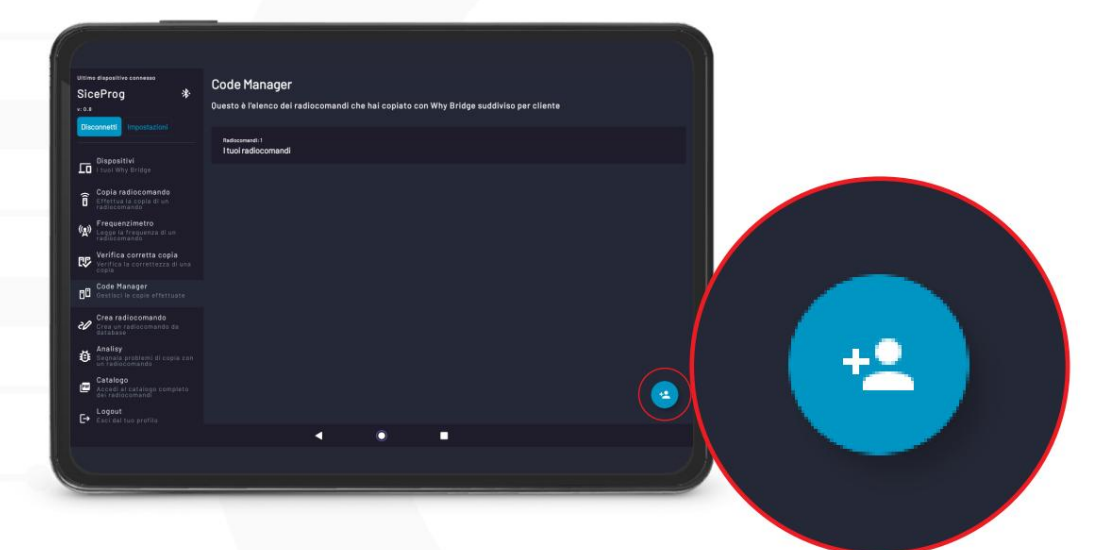

**Luh-**LuBridge

#### THE FOLLOWING SCREEN APPEARS

FILL IN THE FIELDS WITH THE NECESSARY DATA CONFIRM THE CREATION OF A NEW CUSTOMER BY SELECTING **"ADD**"

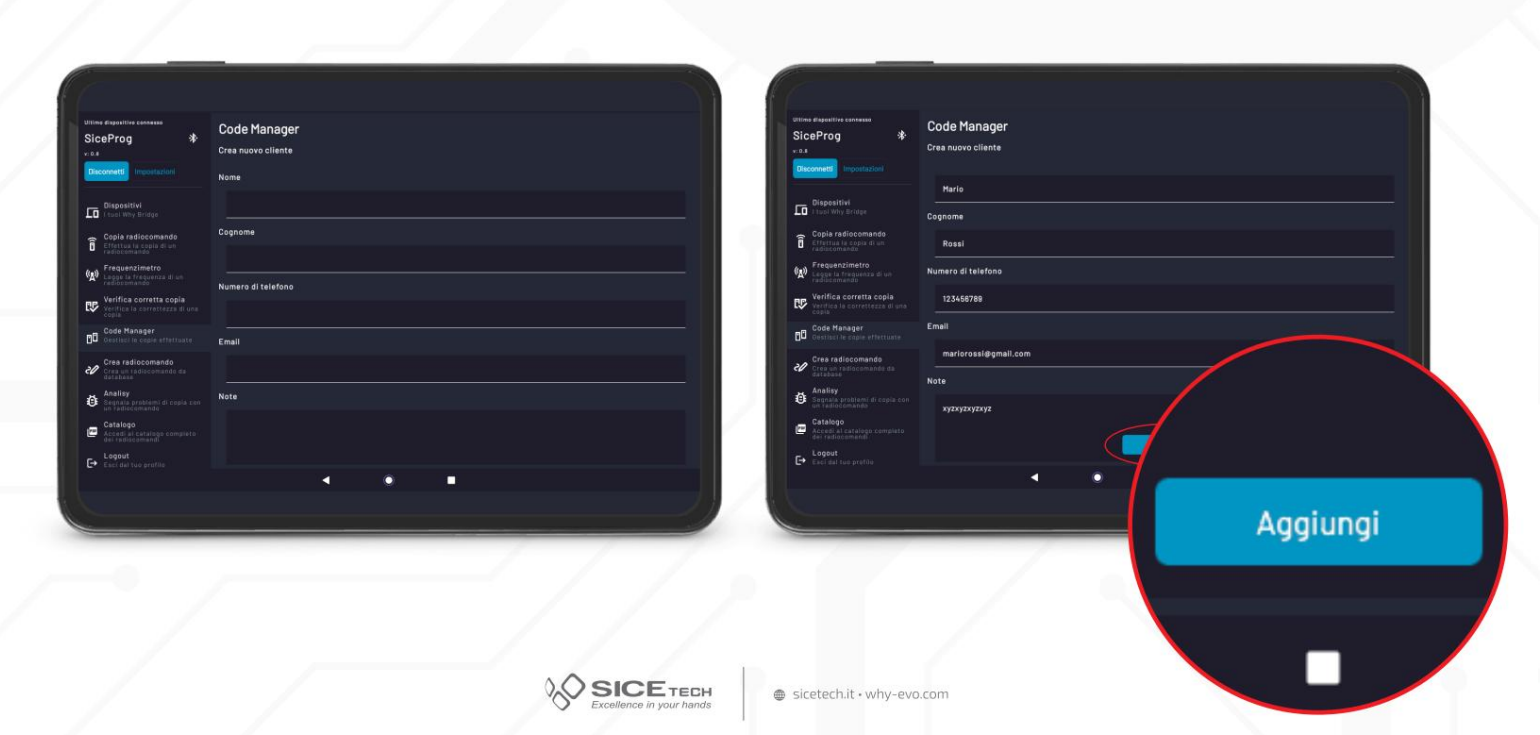

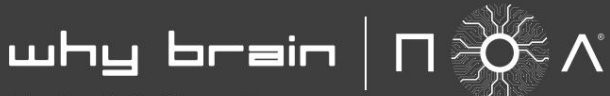

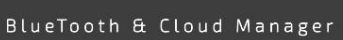

# **CODE MANAGER**

YOU WILL FIND THE NEW CUSTOMER CREATED IN THE LIST

SELECT THE DEFAULT LIST "YOUR REMOTE CONTROLS" AND SELECT THE ONE YOU WANT ASSIGN TO A NEW CUSTOMER

THE LIST OF CUSTOMERS WILL APPEAR BELOW, SELECT THE ONE YOU WANT TO COMPLETE THE OPERATION

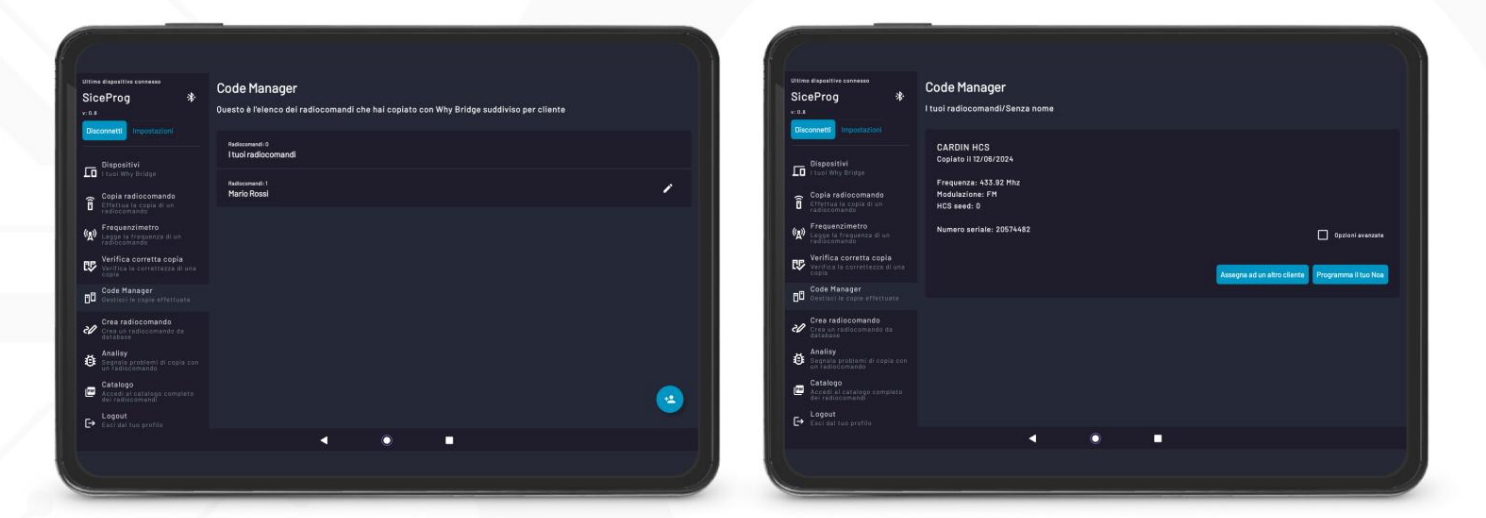

**Luhu**Bridge

YOU WILL NOTICE THAT THE NEW CUSTOMER NOW HAS 1 REMOTE CONTROL IN HIS LIST

| Utiline dispositive connesso<br>SiceProg *<br>v: 0.4                                                                                                    | Code Manager<br>I tuoi radiocomandi/Senza nome                                                                               |                     |                  |                                           |
|----------------------------------------------------------------------------------------------------|----------------------------------------------------------------------------------------------------|---------------------|------------------|-------------------------------------------|
| Chooseheld     in the province of the province of the pro | CARDIN HCS<br>Capitol II 12/04/2014<br>Prequests - 43.9.2 Mitz<br>Modiatizons: FM<br>HCS seed: 0<br>Numero seriale: 20574482 | Inter               | alarabatika Paya |                                           |
| Code Manager           Bassissi He Code effectuate           Crea radiocomando           Crea van tadiocomando de<br>distabase           Bonster Heroritania           Analisy           Constanting di coosa col<br>en adoremento                                                                                                    | Restremend 0<br>Mario Rossi                                                                                                  | Seleziona un utente | o da             | <sub>Radiocomandi: 0</sub><br>Mario Rossi |
| Catalogo<br>Access al catalogo completo<br>de reducementi<br>Coci del tue profile                                                                                                    | •                                                                                                    | •                   | opia con         |                                           |
|                                                                                                    |                                                                                                    |                     | rto              |                                           |

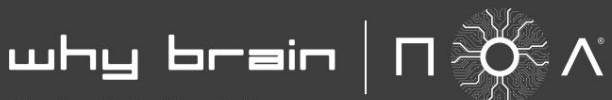

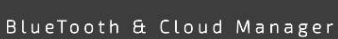

# **CODE MANAGER**

TO PROGRAM A REMOTE CONTROL BY RECALLING IT FROM THE DATABASE SELECT THE DESIRED CUSTOMER FROM THE LIST THE COMPLETE LIST OF SAVED REMOTE CONTROLS WILL APPEAR UNDER YOUR NAME SELECT THE ONE YOU WANT

|                                                                |                                                                                                    |   |                                                               |                                                           |   |  | 1 |
|----------------------------------------------------------------|----------------------------------------------------------------------------------------------------|---|---------------------------------------------------------------|-----------------------------------------------------------|---|--|---|
| Ultime Expositive connesse<br>SiceProg *                       | Code Manager<br>Questo è l'elenco dei radiocomandi che hai copiato con Why Bridge suddiviso per cliente |   | Utime dispositive contenso<br>SiceProg *                      | Code Manager<br>(1) Mario Rossi                           |   |  |   |
| Disconnetti Impostazioni                                       | Neticianes 0<br>I tuoi radiocomand                                                                      |   |                                                               | CARDIN HCS1 seed: 01 Copilato II 12/04/2021<br>Senza nome |   |  | • |
| Copie rediocomando<br>Effettue la copia di ver<br>rediocomando | Radiosenand 1<br>Mario Rosal                                                                            | / | Copia radiocomando<br>Erfettua la copia di un<br>radiocomento |                                                           |   |  |   |
| (A) Frequenzimetro<br>Leggo la freguenza di un<br>redicemando  |                                                                                                    |   | Frequenzimetro<br>Legge la frequenza d'un<br>rediscomando     |                                                           |   |  |   |
| Code Manager                                                   |                                                                                                    |   | Code Manager<br>Code Code Code Code Code Code Code Code       |                                                           |   |  |   |
| Crea radiocomando<br>Crea un radiocomando da<br>database       |                                                                                                    |   | Crea radiocomando<br>Crea un radiocomando da<br>datadase      |                                                           |   |  |   |
| Analisy<br>Cognala proteeni di copia cen<br>un radiocomando    |                                                                                                    |   | Analisy<br>Segnals problemt di copia con<br>un radiocemando   |                                                           |   |  |   |
| Accode al catalogs complete     des radiocomand                |                                                                                                    | 2 | Accedi al satalogo completo     eri fadiocamendi              |                                                           |   |  |   |
|                                                                | · · ·                                                                                                   |   |                                                               | 4                                                         | • |  |   |
|                                                                |                                                                                                    |   |                                                               |                                                           |   |  |   |

#### SELECT "SCHEDULE YOUR NOA"

| Uttime dispetitive contenso<br>SiceProg *<br>*:0.8                                                                                                    | Code Manager<br>Mario Rossi/Senza nome                                                                                      |   |   |                        |
|----------------------------------------------------------------------------------------------------|----------------------------------------------------------------------------------------------------|---|---|------------------------|
| Copential     Copential     Copential   | CARDIN HCS<br>Copisto II 12/02/2024<br>Prequenza: 433.02 Mbz<br>Modulaziona: PM<br>MCG seed: 0<br>Numero sertiale: 20574482 |   |   | Opzioni avanz          |
| Create and account of the transformer of a count of the transformer of a count of the transformer of a count of the transformer of a count of the transformer of the transformer of transformer of transformer of transfor |                                                                                                    |   |   | e Programma il tuo Noa |
|                                                                                                    | 4                                                                                                    | ٠ | • |                        |

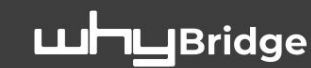

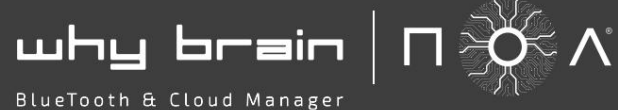

SELECT WHICH AND HOW MANY KEYS TO COPY IT TO AND SELECT "**PROCEED WITH COPYING TO** "SELECTED BUTTONS"

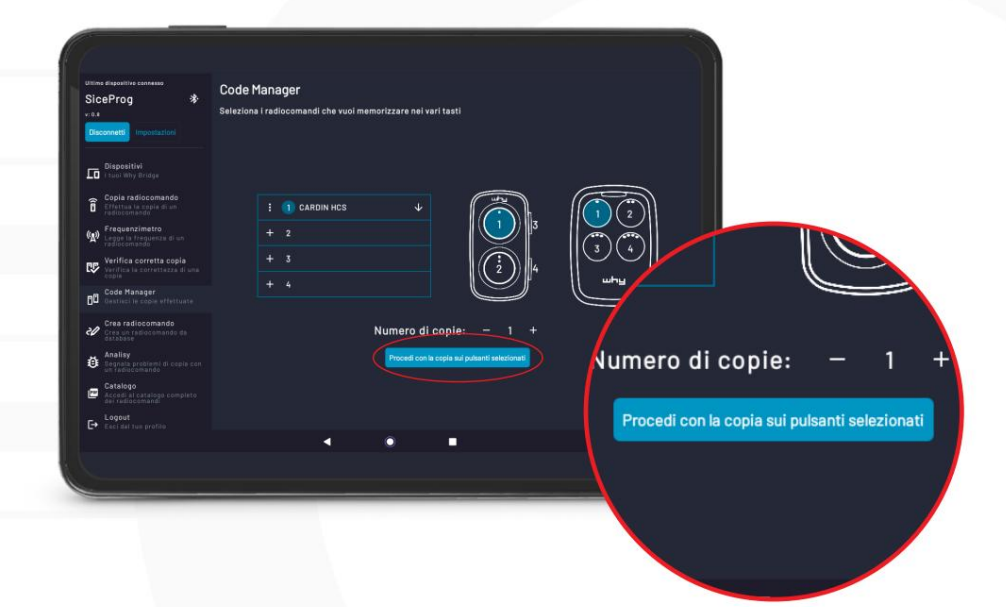

PLACE THE WHY NOA ON THE BRIDGE AS SHOWN IN THE IMAGE AND PRESS KEYS 1 AND 2 SIMULTANEOUSLY FOR 2 SECONDS. WAIT FOR CONFIRMATION OF CORRECT PROGRAMMING

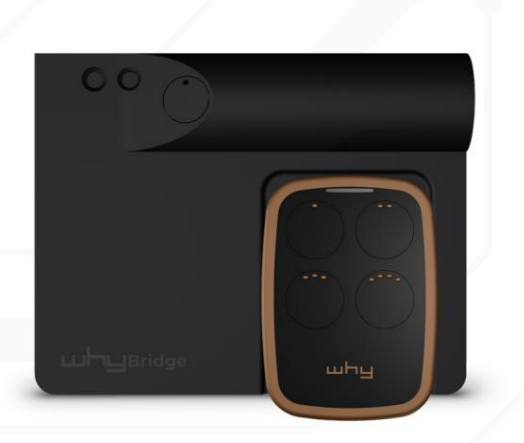

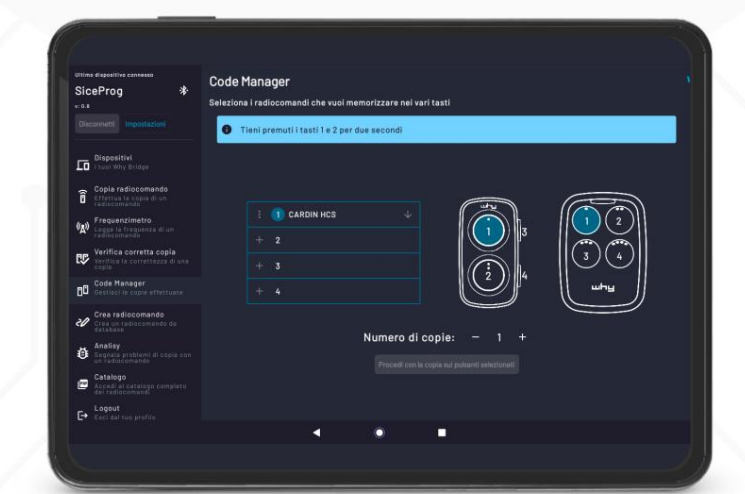

**Luh-L**Bridge